Galaxy Hosted Software Accounts Payable Reports Informational Guide

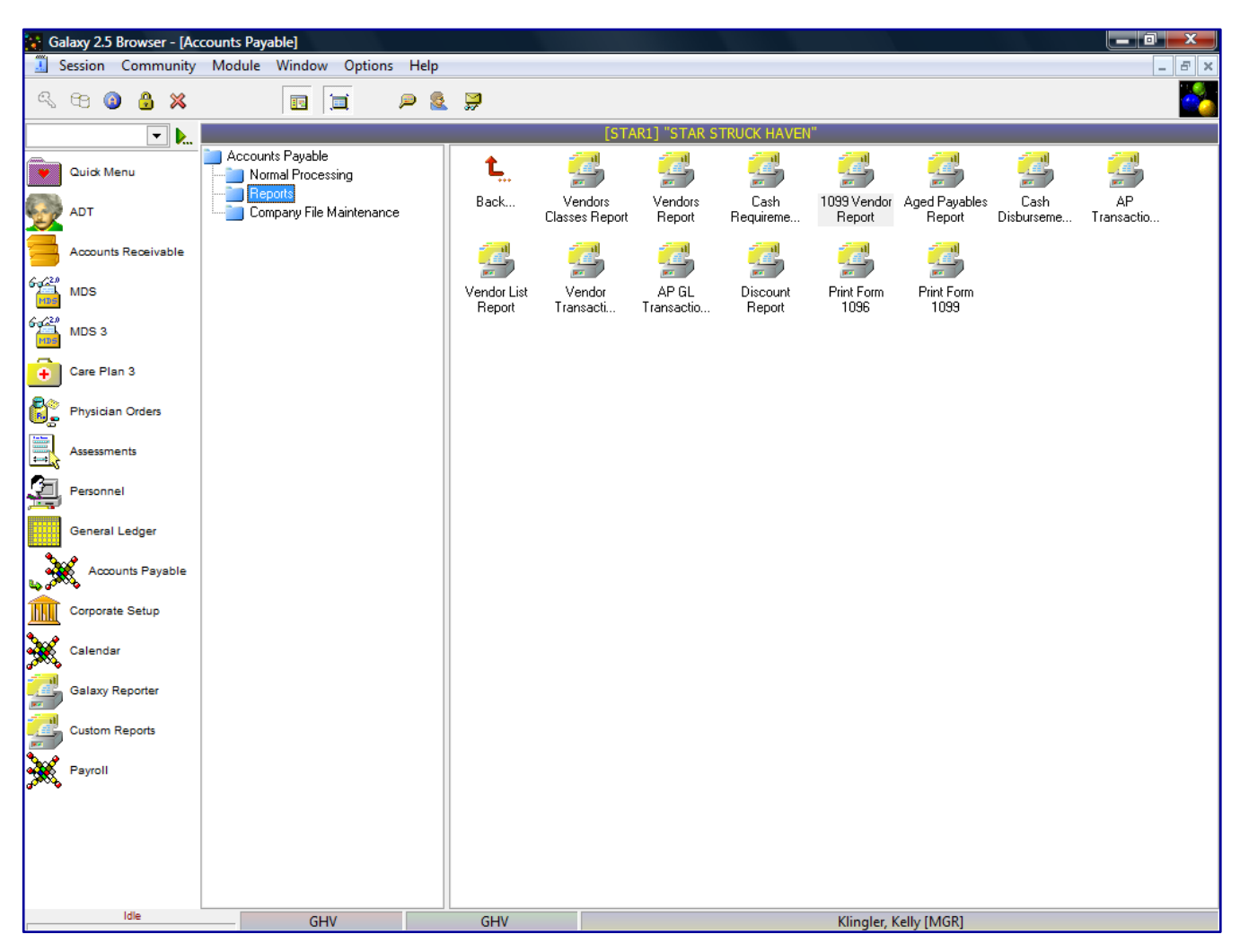

Looking at **Reports**, you can see it has listed 13 different report options. You can access any report by double clicking on the icon.

- Vendor Class Report
- Vendors Report
- Cash Requirements Report
- 1099 Vendor Report
- Aged Payable Report
- Cash Disbursement Report
- AP Transaction Report
- Vendor List Report
- AP GL Transaction Report
- Discount Report
- Print Form 1096
- Print Form 1099

| ia g             | alaxy 2.5 Browser   |        |             |                                                                                                    |           |            |               |         |                      |             |                   | - 0 - X |   |
|------------------|---------------------|--------|-------------|----------------------------------------------------------------------------------------------------|-----------|------------|---------------|---------|----------------------|-------------|-------------------|---------|---|
| Sess             | ion Community M     | lodule | Window      | Options                                                                                                    | Help      |            |               |         |                      |             |                   |         | - |
| R                | 63 🔒 💥              |        |             |                                                                                                    | P         | 🧕 🏓        |               |         |                      |             |                   | <u></u> |   |
|                  | ▼                   |        | Accounts Pa | yable <ver< th=""><th>ndors Cla</th><th>asses Repo</th><th>ort&gt;</th><th></th><th></th><th></th><th></th><th>_ 0</th><th></th></ver<> | ndors Cla | asses Repo | ort>          |         |                      |             |                   | _ 0     |   |
|                  | Quick Menu          |        |             |                                                                                                    |           |            |               |         |                      |             |                   |         |   |
|                  | ADT                 | Zo     | om 100% -   | 14 4                                                                                                    | 1         | ► H        | 🖪 🗛 🗌         | Print 📑 | Print All 🛛 😽 Filter | . 📏 Setup   | 🚮 Export          |         |   |
| y                |                     |        |             |                                                                                                    |           |            |               |         |                      |             |                   |         | Г |
|                  | Accounts Receivable |        |             |                                                                                                    |           |            |               |         |                      |             |                   |         | ſ |
| 6420             | MDS                 |        |             |                                                                                                    |           |            |               | Ve      | ndor Classes         | •           |                   |         |   |
| 1125             |                     |        |             |                                                                                                    |           |            |               |         |                      |             |                   |         |   |
| 100              | MDS 3               |        |             |                                                                                                    |           | Vend       | lor Class Nam | e       | С                    | Current Use | _                 |         |   |
|                  | Care Plan 3         |        |             |                                                                                                    |           | CABL       | E             |         |                      | Т           |                   |         |   |
| 8                | J                   |        |             |                                                                                                    |           | CONT       |               |         |                      | T           |                   |         | 1 |
| 6.               | Physician Orders    |        |             |                                                                                                    |           | EDUC       | ART SUPPLIES  | 5       |                      | т           |                   |         | L |
|                  | Assessments         |        |             |                                                                                                    |           | INSU       | RANCE         |         |                      | Ť           |                   |         | L |
|                  |                     |        |             |                                                                                                    |           | LEAS       | E             |         |                      | F           |                   |         |   |
| 4                | Personnel           |        |             |                                                                                                    |           | LICEN      | ISING         |         |                      | T           |                   |         | L |
|                  | General Ledger      |        |             |                                                                                                    |           | MAIN       |               |         |                      | і<br>т      |                   |         | L |
| •                | ۱<br>۸ <b>۰</b>     |        |             |                                                                                                    |           | MEDI       | CAI           |         |                      | Ť           |                   |         | ۲ |
| 5                | Accounts Payable    |        |             |                                                                                                    |           | Misc       |               |         |                      | Ť           |                   |         | L |
|                  | Corporate Setup     |        |             |                                                                                                    |           | NON-       | PROFIT        |         |                      | т           |                   |         | L |
| <b>.</b>         |                     |        |             |                                                                                                    |           | NURS       | SING          |         |                      | Т           |                   |         | L |
| <b>X</b>         | Calendar            |        |             |                                                                                                    |           | OFFIC      |               |         |                      | T           |                   |         | L |
|                  | Galaxy Reporter     |        |             |                                                                                                    |           | SERV       | ICES          |         |                      | т           |                   |         | L |
|                  | ,                   |        |             |                                                                                                    |           | TAX        | 1020          |         |                      | Ť           |                   |         | L |
|                  | Custom Reports      |        |             |                                                                                                    |           | TELE       | PHONE         |         |                      | т           |                   |         | L |
| 20               | Payroll             |        |             |                                                                                                    |           | TRAN       | SPORTATION    | 1       |                      | Т           |                   |         |   |
| 2 <sup>000</sup> | ,                   |        |             |                                                                                                    |           | UTILI      | TIES          |         |                      | T           |                   |         |   |
|                  |                     |        |             |                                                                                                    |           | ththff     |               |         |                      | 1           | _                 |         |   |
|                  |                     |        |             |                                                                                                    |           |            |               |         |                      |             |                   |         |   |
|                  |                     | Pre    | view        |                                                                                                    |           |            |               |         |                      |             | Page 1 of 1       |         |   |
|                  |                     | •      |             |                                                                                                    |           |            |               |         | III                  |             |                   |         | ۴ |
|                  | Idle                |        | -           | GHV                                                                                                    |           | G          | iHV           |         |                      | Klin        | gler, Kelly [MGR] |         |   |

Vendor Class Report - list of Vendor Classes that were set up in Company File Maintenance

The system will list all the Vendor Class Names and if they are currently being used in the system.

Users can print the Vendor Class list or Export the file by clicking on the Export option. The system will show a list of standard export options.

Excel Spreadsheet (XML) PDF file CSV file Text file JPEG file HTML file Vendor Report - list of Vendor Maintenance

| 🚼 Ga        | alaxy 2.5 | Browser - [/ | Accoun | ts Payable <v< th=""><th>(endors Report&gt;]</th><th></th><th></th><th></th><th></th><th></th><th></th><th></th><th></th><th></th><th>×</th></v<> | (endors Report>]                  |             |                                             |              |       |        |                 |         |        |           | ×     |
|-------------|-----------|--------------|--------|----------------------------------------------------------------------------------------------------|-----------------------------------|-------------|---------------------------------------------|--------------|-------|--------|-----------------|---------|--------|-----------|-------|
|             | Session   | Communit     | ty Mo  | odule Windo                                                                                                    | w Options Help                    |             |                                             |              |       |        |                 |         |        |           | - 8 × |
| Q           | 69 🧕      | ) 🔒 🛪        |        |                                                                                                    | 🔲 🔎 🧕                             | 2           |                                             |              |       |        |                 |         |        |           |       |
|             |           | ▼            | •      | I4 4 1                                                                                                    | ▶ ▶ 🔢 🏦                           | Print       | 🗐 Print All 🛛 💡 Filter                      | 📏 Setup.     | . 🕠   | Export |                 |         |        |           | _     |
|             |           |              |        |                                                                                                    |                                   |             |                                             |              |       |        |                 |         |        |           |       |
|             | QUICKING  | enu          |        |                                                                                                    |                                   |             |                                             |              |       |        |                 |         |        |           |       |
| 100         | ADT       |              |        |                                                                                                    |                                   |             | ١                                           | /endors      |       |        |                 |         |        |           |       |
|             |           |              |        | Vendor II                                                                                                    | D Vendor Name                     | Class       | Address                                     | City         | State | Zip    | Phone 1         | Phone 2 | E-mail | —         |       |
|             | Accounts  | Receivable   |        | ALAT                                                                                                    | ALADDIN TEMP-RITE LLC             | MAINTENANC  | P O BOX 8500-3431                           | PHI ADI PHIA | PA    | 19178  | 800-895-2656    |         |        | —         |       |
| 6420        | MDS       |              |        | AMEF                                                                                                    | AMERICAN FIRE<br>SPRINKLERS       | MAINTENANC  | P.O. BOX 5563                               | CHATTANOOG   | A FL  | 33656  | 800-569-5698    |         |        |           |       |
| C (20       |           |              |        | ABCT                                                                                                    | ABC TREE SERVICE, INC.            | MAINTENANC  | 673 EMORY                                   | HIXSON       | FL.   | 37343  | 800-621-5236    |         |        |           |       |
|             | MDS 3     |              |        | CALP                                                                                                    | CALDWELL PAVING &<br>GRADING      | MAINTENANC  | 8735 EUREKA RD                              | CHARLESTON   | FL    | 33352  | 877-956-5210    |         |        |           |       |
|             |           |              |        | BYRE                                                                                                    | BYRD'S ELECTRIC                   | MAINTENANC  | 2193 WATERLEVEL                             | CLEVELAND    | IL    | 60673  | 877-523-5698    |         |        |           |       |
| •           | Care Pla  | n 3          |        | ARRO                                                                                                    | ARROW OUTDOOR                     | MAINTENANC  | 1509 S. SMITH STREET,                       | CHATTANOOG   | A IL  | 60290  | 877-985-2589    |         |        |           |       |
| 82          | Physicia  | n Orders     |        | ACEH                                                                                                    | ACE HARDWARE                      | MAINTENANC  | REGIONAL ACCOUNTING<br>DEPT 4921 HIGHWAY 58 | CHATTANOOGA  | FL    | 33656  | 800-254-3582    |         |        |           |       |
|             |           |              |        | CLEF                                                                                                    | CLEVELAND FASTNERS                | MAINTENANC  | P.O. BOX 5149                               | CLEVELAND    | FL    | 33301  | 877-523-5214    |         |        |           |       |
|             | Assessme  | ents         |        | ACEA                                                                                                    | ACE AMERCAN<br>INSURANCE COMPANY  | INSURANCE   | P.O. BOX 9758                               | BREA         | CA    | 92822  | 800-256-4582    |         |        |           |       |
| <b>6</b> 50 | _         |              |        | BOSM                                                                                                    | BOSTON MUTUAL LIFE                | INSURANCE   | GROUP BILLING DEPT                          | BOSTON       | MA    | 02205  | 877-235-5632    |         |        |           |       |
| 4           | Personne  | 2l           |        | BLUC                                                                                                    | BLUE CROSS BLUE<br>SHIELD OF IL   | INSURANCE   | RECEIPTS DEPT, P.O.<br>BOX 180172           | CHATTANOOG   | A IL  | 60290  | 888-251-2565    |         |        |           |       |
|             | General   | Ledger       |        | BADR                                                                                                    | BADEN RETIREMENT                  | INSURANCE   | 23693 NETWORK                               | CHICAGO      | IL    | 60673  | 877-521-2562    |         |        |           |       |
| 5           | A.        |              |        | ASSE                                                                                                    | ASSURANT EMPLOYEE<br>BENEFITS     | INSURANCE   | P.O. BOX 807009                             | KANSAS CITY  | MO    | 64184  | 800-214-5423    |         |        |           |       |
| <b>6</b>    | S, Acco   | unts Payable |        | AMEL                                                                                                    | AMERITAS LIFE                     | INSURANCE   | P.O. BOX 81889                              | LINCOLN      | NE    | 68501  | 800-548-2356    |         |        |           |       |
|             | Corporat  | e Setup      |        | ADVP                                                                                                    | ADVANCE PAPER<br>COMPANY          | OFFICE SUPP | P.O.BOX 72673                               | CHATTANOOG   | FL    | 33656  | 800-589-5232    |         |        |           |       |
| 300         |           |              |        | ABAC                                                                                                    | ABACUS ACCOUNTING<br>CONSULTANTS  | SERVICES    | 7000 EGERTON RD                             | PASSA        | FL    | 33348  | 888-562-5698    |         |        |           |       |
| <b>7</b> 86 | Calenda   | r            |        | EINB                                                                                                    | EINSTEIN & BURT<br>COMPANY LLC    | SERVICES    | 24100 CHAGRIN BLVD                          | AURORA       | IL    | 60601  | 888-548-4587    |         |        |           |       |
|             | Galaxy F  | Reporter     |        | DWOB                                                                                                    | DWORKEN BERNSTEIN                 | SERVICES    | 55 PUBLIC SQ                                | CHARGER      | IL    | 60614  | 877-521-2569    |         |        |           |       |
|             |           |              |        | KABL                                                                                                    | KABB LAW FIRM                     | SERVICES    | 3690 ORANGE AVE                             | SHAWNEE      | FL    | 33326  | 877-856-2356    |         |        |           |       |
|             | Custom F  | Reports      |        | ILLIH                                                                                                    | ILLINOIS DEPARTMENT<br>OF HEALTH  | LICENSING   | C/O DPARTMENT OF<br>REVENUE P.O.BOX         | NASHVILLE    | IL    | 60624  | 888-523-5412    |         |        |           |       |
| 3           | Payroll   |              |        | STATE                                                                                                    | STATE OF FLORIDA                  | LICENSING   | DEPT OF FINANCE AND<br>ADMIN 312 ROSA LANE  | NASHVILLE    | FL    | 33350  | 877-254-3621    |         |        |           | -     |
| a           |           |              |        | BRIC                                                                                                    | BRIGGS CORPORATION                | LEASE       | P.O. BOX 1355                               | DES MOINES   | IA    | 50305  | 877-589-2541    |         |        |           |       |
|             |           |              |        | IRS2                                                                                                    | INTERNAL REVENUE                  | TAX         | P.O. BOX 95689 b                            | LONG         | IL    | 33305  | 877-568-5214    |         |        |           |       |
|             |           |              |        | 3/2/2011 at 1                                                                                                    | 1:52:59 PM, User: Klingler, Kelly |             |                                             |              |       |        |                 |         | Pag    | je:1 of 3 |       |
|             |           |              |        |                                                                                                    |                                   |             |                                             |              |       |        |                 |         | -      |           |       |
|             |           |              |        |                                                                                                    |                                   |             |                                             |              |       |        |                 |         |        |           | -     |
|             |           | Idla         | •      |                                                                                                    |                                   |             |                                             |              |       |        |                 |         |        | ]         |       |
|             |           | IUR          |        | - G                                                                                                    | HV                                | GHV         |                                             |              |       | ł      | (lingler, Kelly | [MGR]   |        |           |       |

The system will list all the vendors entered in Vendor Maintenance. The user cannot pick and choose

what is on the report. The report will list vendor demographic information from Vendor Maintenance:

Vendor ID - vendor ID

Vendor Name - vendor's full name

Class - vendor class category set up in Vendor Class maintenance

Address – vendor's address

City – vendor's city

State - vendor's state

Zip – vendor's zip code

Phone 1 - vendor's telephone number

Phone 2 – additional telephone number

Email - vendor's email address

User can click on a specific vendor and get a drill down on that specific vendor to show additional vendor information.

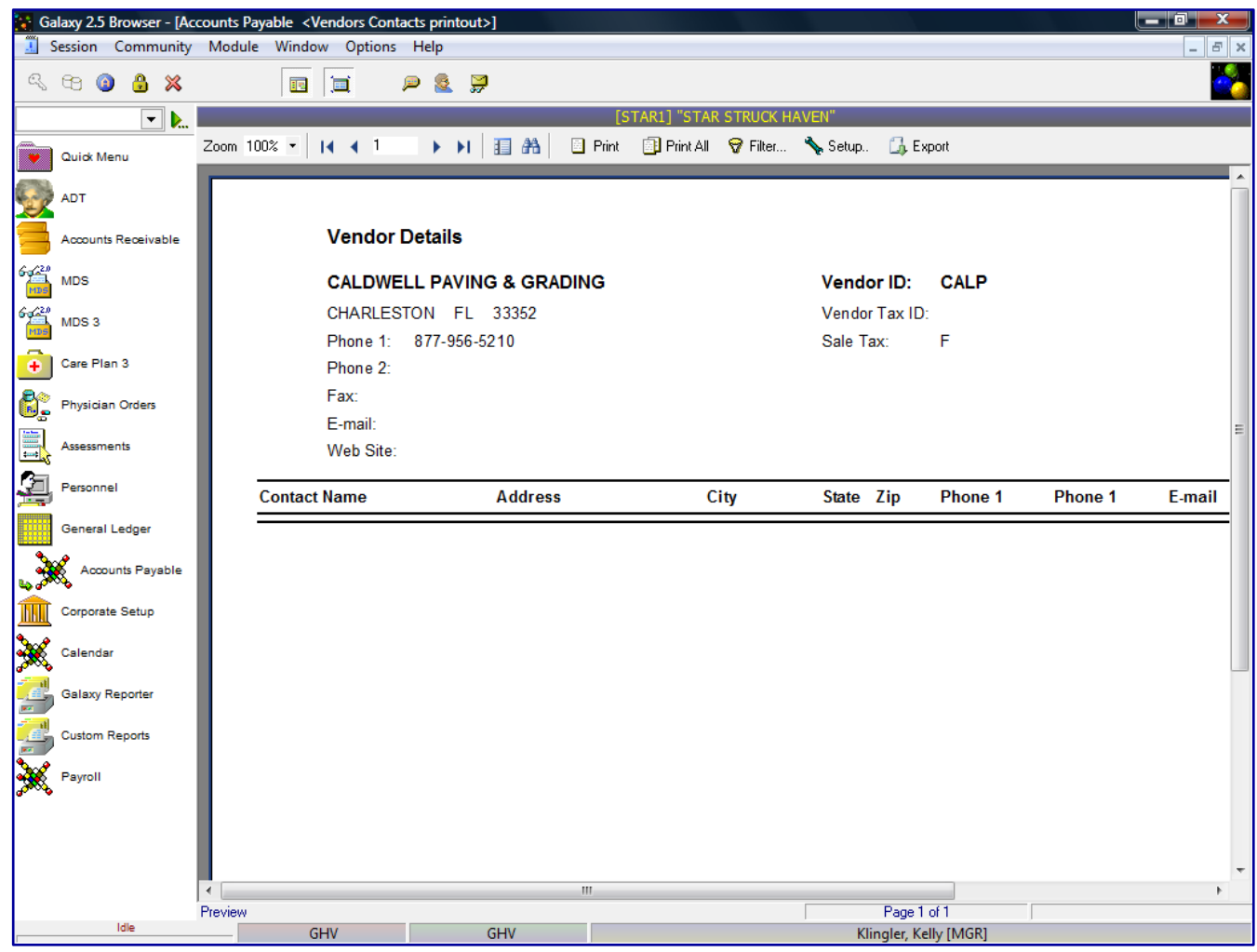

Vendor ID – vendor ID assigned in Vendor master

Vendor Tax ID - vendor tax ID assigned in Vendor master

Sales Tax - if the vendor is set up for sales tax in the Vendor master

**Contact Name** – vendor's contact person

Demographic information - vendor's demographic information set up in the Vendor master

Current Use – if vendor is currently an active vendor

Users can print the Vendor list or Export the file by clicking on the Export option. The system will show a list of standard export options, as listed previously.

| Ga          | alaxy 2.5 Browser - [Acc | counts Payable <cash report="" requirements="">]</cash>                |                    |
|-------------|--------------------------|------------------------------------------------------------------------|--------------------|
| <u>.</u> S  | Session Community        | Module Window Options Help                                             |                    |
| Q           | 68 🗿 🔒 💥                 |                                                                        |                    |
|             | ▼                        |                                                                        |                    |
|             | Quick Menu               | Cash Requirements Report                                               | ▲ Facility         |
|             | ADT                      | For Date                                                               | ✓ <u>G</u> enerate |
| y           |                          | For Date Z                                                             |                    |
|             | Accounts Receivable      | Vendor Type Order by Appearance                                        |                    |
| 6420<br>100 | MDS                      | Vendor Type 💅 🚱 🛛 🕫 Vendor ID 🔿 Vendor Name 🔽 Show Heading on Each Pag | 3                  |
| 6420        | MDS 3                    | Vendors                                                                |                    |
| MDS         |                          | Include All vendors                                                    |                    |
| <b>+</b>    | Care Plan 3              |                                                                        |                    |
| 5           | Physician Orders         | Amount Due                                                             |                    |
|             | Assessments              | Amount All                                                             |                    |
| <b>9</b>    | Personnel                | Days Past Due                                                          |                    |
|             | Constant                 | Days All                                                               |                    |
|             | General Ledger           |                                                                        |                    |
| 5           | Accounts Payable         |                                                                        |                    |
|             | Corporate Setup          |                                                                        |                    |
| ×           | Calendar                 |                                                                        |                    |
|             | Galaxy Reporter          |                                                                        |                    |
| 3           | Custom Reports           |                                                                        |                    |
| X           | Payroll                  |                                                                        |                    |
|             |                          |                                                                        |                    |
|             |                          |                                                                        |                    |
|             |                          |                                                                        |                    |
|             | Idle                     |                                                                        |                    |
|             | IVIE                     | GHV GHV Klingler, Kelly [M                                             | GR]                |

Cash Requirements Report - List all invoices due for vendors

The Cash Requirements report will show a list of all invoices dues for a specified date and the cash requirements that are due to be current as of the specified date. This screen will allow you to select the specific report selection criteria. You can run the report as general as a date or make the report more specific by using various fields and their selection criteria.

For Date – enter the "as of date" user wants to see all invoices due/cash requirements Invoice Status

All - will create a reports that shows all invoices due to be paid

Due - No Discount Available - will create a report that shows invoices that are not eligible for discounts, but are due to be paid

Discount Available – will create a report that shows the invoices that are available for discounts

Due or With Discount Available - will create a report that shows invoices that are due to be paid and are eligible for discounts

**Vendor Type** – if user wants to select vendors by certain vendor class to show just that class of vendors on the report

### Order by

Vendor ID – will order the vendors on the report by vendor id

Vendor Name – will order the vendors on the report by vendor name

Appearance – Show heading on each page (checked a default setting)

#### Vendors

All vendors – will show all current vendors for your facility

One vendor – will show only the vendor you selected, you can use the drop down menu by clicking on the magnifying glass to select vendor

Use ID - search for the one vendor based on vendor ID

Use Name – search for the one vendor based on vendor name Range of vendors – will allow you to specify a range of vendors to show on the report,

you can use the drop down menu by clicking on the magnifying glass to select vendor(s)

Use ID - option to search for the one vendor based on vendor ID

Use Name – option to search for the one vendor based on vendor name Selected vendors – will allow the ability to select any number of vendors from your master list to show on the report, you can use the drop down menu by clicking on the magnifying glass to select vendor(s)

Click to select vendors – check multiple vendors from vendor list that you want a report for

Use ID - option to search for the one vendor based on vendor ID

Use Name - option to search for the one vendor based on vendor name

## **Amount Due**

All

Range of – enter FROM/TO amount Greater Than – enter FROM amount Less Than – enter FROM amount Equal To – enter FROM amount

#### **Days Past Due**

#### All

Range of – enter FROM/TO date Greater Than – enter FROM date Less Than – enter FROM date Equal To – enter FROM date

The following screen will be displayed.

| Ga           | alaxy 2.5 Browser - [Ac | counts<br>Mod | Payable <     | Cash Requi        | rements        | Report>]    | ]         |           |                                   |                                                         |                         |                 |           |                      |        | X |
|--------------|-------------------------|---------------|---------------|-------------------|----------------|-------------|-----------|-----------|-----------------------------------|---------------------------------------------------------|-------------------------|-----------------|-----------|----------------------|--------|---|
| Q            |                         | Widd          |               |                   | P              | ۳<br>اور او |           |           |                                   |                                                         |                         |                 |           |                      |        |   |
|              | ▼                       |               |               |                   |                |             |           | [9        | STAR1] "ST                        | AR STRUCK                                               | HAVEN"                  |                 |           |                      |        |   |
|              | Quick Menu              | Zoom          | 80% •         | ∢ ∢ 1             |                | ▶ ▶         | 1 A       | 🔄 Print   | 📑 Print A                         | I 💡 Filter.                                             | 📏 Setup                 | 🚮 Export        | 🔶 Ba      | ck to Options        |        |   |
| <b>E</b>     | ADT                     |               |               |                   |                |             |           |           | Cash R<br>As of M<br>All vendors; | e <b>quiremen</b><br><b>1ar 07, 201</b><br>Order by Ven | its<br>1<br>dor ID      |                 |           |                      |        |   |
| 1            | Accounts Receivable     |               | Vendor ID     | Vendor            |                |             | In        | voice/CM# | Date                              | Date Due                                                | Amount Due              | Disc Amt        | Disc Date | Amout Due After Disc | Age    |   |
| - <u></u>    | MDS                     |               | ABAC          | ABACUS            | ACCOU<br>TANTS | INTING      | 34        | 49        | 08/25/2009                        | 09/24/2009                                              | 450.00                  |                 |           | 450.00               | 529    |   |
| 6420<br>6420 | 100.0                   |               | ABAC          | ABACUS            | ACCOU          | INT ING CO  | NSULTAN   | ITS       |                                   |                                                         | 450.00                  | 0.00            |           | 450.00               |        |   |
| MDS          | MDS 3                   |               | AKIG          | AKINS G           | AS COM         | PANY, LLC   | 0         | )4        | 01/25/2010                        | 02/24/2010                                              | 1.00                    |                 |           | 1.00                 | 376    |   |
| ÷            | Care Plan 3             |               | AKIG          | AKINS G           | AS COM         | PANY, LLC   | C         |           |                                   |                                                         | 1.00                    | 0.00            |           | 1.00                 |        |   |
| 20           | Physician Orders        |               | AMEF          | AMERIC            | AN FIRE        | SPRINKLE    | RS 0      | 05        | 01/01/2010                        | 01/31/2010                                              | 5.00                    |                 |           | 5.00                 | 400    |   |
|              |                         |               | AMEF          | AMERIC            | AN FIRE        | SPRINKLE    | ERS       |           |                                   |                                                         | 5.00                    | 0.00            |           | 5.00                 |        |   |
|              | Assessments             |               | AMEL          | AMERITA<br>CORP   | AS LIFE I      | NSURANC     | E 0       | 80        | 01/01/2010                        | 01/31/2010                                              | 1.00                    |                 |           | 1.00                 | 400    |   |
| 굍            | Personnel               |               | AMEL          | AMERIT            | A S LIFE       | INSURANC    | CE CORP   |           |                                   |                                                         | 1.00                    | 0.00            |           | 1.00                 |        |   |
|              | General Ledger          |               | BRIC          | BRIGGS            | CORPO          | RATION      | 0         | 31        | 10/07/2009                        | 11/06/2009                                              | 650.20                  |                 |           | 650.20               | 486    |   |
| 3            | Accounts Pavable        |               | BRIC          | BRIGGS            | CORPO          | RATION      | 0:        | 34        | 01/07/2010                        | 02/06/2010                                              | 650.20                  |                 |           | 650.20               | 394    |   |
| <b>4</b> 00  | 86                      |               | BRIC          | BRIGGS            | CORPO          | RATION      |           |           |                                   |                                                         | 1,950.60                | 0.00            |           | 1,950.60             |        |   |
|              | Corporate Setup         |               | BYRE          | BYRD'S<br>SERVICI | ELECTR         | IC MOTOR    | 0         | 04        | 01/01/2010                        | 01/31/2010                                              | 4.00                    |                 |           | 4.00                 | 400    |   |
| *            | Calendar                |               | BYRE          | BYRD'S            | ELECTR         | IC MOTOR    | R SERVICE |           |                                   |                                                         | 4.00                    | 0.00            |           | 4.00                 |        |   |
| <b>E</b>     | Galaxy Reporter         |               | Report To     | otal:             |                |             |           |           |                                   |                                                         | 2, <mark>411.6</mark> 0 | 0.00            |           | 2,411.60             |        |   |
| 3            | Custom Reports          |               |               |                   |                |             |           |           |                                   |                                                         |                         |                 |           |                      |        | • |
| ×            | Payroll                 |               |               |                   |                |             |           |           |                                   |                                                         |                         |                 |           |                      |        |   |
| -            |                         |               |               |                   |                |             |           |           |                                   |                                                         |                         |                 |           |                      |        |   |
|              |                         |               | 3/7/2011 at 1 | 0:07:55 AM, Us    | er: Klingler,  | Kelly       |           |           |                                   |                                                         |                         |                 |           | Pag                  | e:1of1 |   |
|              |                         |               |               |                   |                |             |           |           |                                   | 11                                                      |                         |                 |           |                      |        | Þ |
|              |                         | Previe        | w             |                   |                |             |           |           |                                   |                                                         |                         | Page 1 of 1     |           |                      |        |   |
| _            | Idle                    |               |               | GHV               |                | G           | HV        |           |                                   |                                                         | Klir                    | ngler, Kelly [N | IGR]      |                      |        |   |

The report will list each vendor's Vendor ID and Vendor Name with an outstanding amount for the requested *"as of date"*. The report will show the details of the invoice:

Invoice/Credit Memo # - the Invoice # or Credit Memo # assigned in entry

Date – Invoice or Credit Memo transaction date

Date Due – Invoice or Credit Memo due date

Amount Due – outstanding amount due for the "as of date"

**Disc Amount** – if discount is applicable for this vendor's – the amount of the discount, if the invoice is paid by specified discount date

**Disc Date -** if discount is applicable for this vendor's – the date the invoice payment must be paid to get vendor discount

Amount Due After Discount - outstanding amount due after discount has been applied Age - days the invoice is outstanding from the *"as of date"* 

The report will include a **Total Amount** by vendor and also **Report Total** for all vendors' amounts added together.

The user can go back to the report selection criteria screen by clicking on the **Back to Options** button.

User can click on a specific vendor and get a drill down on that specific vendor to show additional vendor details from the AP Posting Report. The system will highlight the specific invoice the user selected.

| 🚼 Ga     | alaxy 2.5 Browser - [/ | Accounts | Payable </th <th>AP Posting</th> <th>Report&gt;]</th> <th></th> <th></th> <th></th> <th></th> <th></th> <th></th> <th></th> <th></th> <th></th> <th></th> <th><b>-</b> &gt;</th> <th>C,</th> | AP Posting               | Report>]                    |          |            |          |                                |             |             |                |                  |                          |                          | <b>-</b> > | C, |
|----------|------------------------|----------|----------------------------------------------------------------------------------------------------|--------------------------|-----------------------------|----------|------------|----------|--------------------------------|-------------|-------------|----------------|------------------|--------------------------|--------------------------|------------|----|
|          | Session Communit       | ty Mod   | ule Windo                                                                                                    | ow Option                | ns Help                     |          |            |          |                                |             |             |                |                  |                          |                          | - 8        | ×  |
| Q        | ee 🗿 🔒 🗙               |          | 1                                                                                                    | 1                        | P 🧕                         |          |            |          |                                |             |             |                |                  |                          |                          |            |    |
|          |                        |          |                                                                                                    | 1                        |                             |          |            | ſs       | ταρ1] "στα                     |             |             |                |                  |                          |                          | _          |    |
| _        | <b>L</b>               |          | 0084                                                                                                    |                          |                             |          | — aa       |          |                                | A DIROCK    |             |                |                  |                          |                          |            |    |
|          | Quick Menu             | Zoom     | 80% •                                                                                                    |                          | •                           |          | 11 m       | Print    | Print All                      | No Setup    | 🛄 Export    |                | se               |                          |                          |            | _  |
| 9        | ADT                    |          | Facility: ST<br>Posting Da                                                                                                    | TAR STRU<br>ate: 01/05/2 | CK HAVEN<br>2011            |          |            |          |                                |             |             |                |                  |                          |                          |            | ^  |
|          | Accounts Receivable    |          |                                                                                                    |                          |                             | Tra      | eaction    |          |                                | Invoice     |             |                |                  |                          |                          |            |    |
| 64620    | MDS                    |          | Vendor ID                                                                                                    | Vendor                   |                             | Тур      | e Number   | Date     | Due Date                       | Disc.Date   | Disc.% Desc | ription        | Amount           | GL Debit                 | GL Credit                |            |    |
| 6420     | MDS 3                  |          | AMEF                                                                                                    | AMERICA)<br>SPRINKLE     | N FIRE<br>RS                | 1        | 005        | 01/01/20 | 10 01/31/2010                  |             |             |                | 5.00             | 30-1010.00               | 20-1010.00               |            |    |
|          | Care Plan 3            |          |                                                                                                    |                          |                             |          |            |          |                                | Total:      |             |                | 5.00             |                          |                          |            | =  |
| 8:       | Physician Orders       |          | BYRE                                                                                                    | BYRD'S EL<br>MOTOR SE    | ECTRIC                      | i.       | 004        | 01/01/20 | 10 01/31/2010                  |             |             |                | 4.00             | 48-1331.00               | 20-1010.00               |            |    |
| Ĩ        | Assessments            |          |                                                                                                    |                          |                             |          |            |          |                                | Total:      |             |                | 4.00             |                          |                          |            |    |
| 3        | Personnel              |          | AMEL                                                                                                    | AMERITAS<br>INSURANO     | E LIFE<br>CORP              | I.       | 008        | 01/01/20 | 10 01/31/2010                  |             |             |                | 1.00             | 50-1010.00               | 20-1010.00               |            |    |
|          | General Ledger         |          |                                                                                                    |                          |                             |          |            |          |                                | Total:      |             |                | 1.00             |                          |                          |            |    |
| 3        | Accounts Payable       |          | BRIC                                                                                                    | BRIGGS C                 | ORPORATION                  | N I<br>I | 034<br>034 | 01/07/20 | 10 02/06/2010<br>10 02/06/2010 |             | COPY        | MACHINE        | 129.98<br>455.20 | 59-1030.00<br>59-1030.00 | 20-1010.00<br>20-1010.00 |            |    |
| Î        | Corporate Setup        |          |                                                                                                    |                          |                             | I        | 034        | 01/07/20 | 10 02/06/2010                  | Total       | COPY        | MACHINE        | 65.02            | 59-1030.00               | 20-1010.00               |            |    |
|          | Calendar               |          |                                                                                                    |                          |                             |          |            |          |                                |             |             |                | 000.20           |                          |                          |            |    |
|          | Galaxy Reporter        |          | ACCA                                                                                                    | ACCESS A                 | MERICA                      | С        | 01-10      | 01/15/20 | 10 02/14/2010                  | Total Chos  | der.        |                | -470.00          | 10-1020.00               | 50-1220.00               |            |    |
|          | Galaxy Reporter        |          |                                                                                                    |                          |                             |          |            |          |                                | Total cried | ж.          |                | -470.00          |                          |                          |            |    |
|          | Custom Reports         |          | AKIG                                                                                                    | AKINS GA:<br>LLC         | 5 COMPANY,                  | 1        | 004        | 01/25/20 | 10 02/24/2010                  |             |             |                | 1.00             | 50-1010.00               | 20-1010.00               |            |    |
| <b>X</b> | Payroll                |          |                                                                                                    |                          |                             |          |            |          |                                | Total:      |             |                | 1.00             |                          |                          |            |    |
|          |                        |          | ACCA                                                                                                    | ACCESS A                 | MERICA                      | ī        | 12345      | 01/05/20 | 11 02/04/2011                  |             |             |                | 50.00            | 59-1060.00               | 10-4010.00               |            |    |
|          |                        |          | 3/7/2011 at 10                                                                                                    | ):11:09 AM, Us           | er: Klingler, Ke <b>l</b> y | /        |            |          |                                |             |             |                |                  |                          | Page: 1 of 2             |            | -  |
|          |                        | •        |                                                                                                    |                          |                             |          |            |          |                                |             |             |                |                  |                          |                          | Þ          |    |
|          | 141-                   | Previe   | w                                                                                                    |                          |                             |          |            |          |                                |             |             | Page 1 of 2    | 2                |                          |                          |            |    |
|          | Idle                   |          | 0                                                                                                    | GHV                      |                             | G        | HV         |          |                                |             | K           | lingler, Kelly | [MGR]            |                          |                          |            |    |

The following screen will be displayed.

| Ga          | alaxy 2.5 Browser - [Ac<br>Session Community | ccounts Payat | ole <ap posting="" re<br="">Window Options</ap> | port>]<br>Help |            |           |        |           |          |         |              |                 |          | Į          |            | X<br>B X |
|-------------|----------------------------------------------|---------------|-------------------------------------------------|----------------|------------|-----------|--------|-----------|----------|---------|--------------|-----------------|----------|------------|------------|----------|
| Q           | 63 🙆 🔒 💥                                     |               |                                                 | p 🧕            |            |           |        |           |          |         |              |                 |          |            |            |          |
|             |                                              |               | , ,                                             |                |            |           | [ST    | AR11 "ST  | AR STR   | RUCK H  | AVEN"        |                 |          |            |            |          |
|             | <b>L</b>                                     | Zoom 95%      |                                                 |                | N E        | 1 AA      | Dript  | Rint A    | . 3      | Satura  | Ch Evport    |                 |          |            |            |          |
| •           | Quick Menu                                   | 20011 03/8    |                                                 |                |            |           | T 1000 |           | ··· 78   | Jetup   | Dit Export   | A Close         |          |            |            |          |
| 6           | 107                                          |               |                                                 |                |            |           |        |           |          |         |              |                 |          |            |            |          |
| y           | ADT                                          |               |                                                 | -              |            |           |        |           |          |         |              |                 |          |            |            |          |
|             | Accounts Receivable                          | Vendor ID     | Vendor                                          | Type           | Number     | Descripti | on Da  | te D      | ue Date  | Disc D: | ate Disc % D | escription      | Amount   | GL Debit   | GL Credit  |          |
|             |                                              |               | vendor                                          | 1795           |            | besonpa   |        |           | ac butc  | 0130.04 |              | company         | Allount  | or brok    | de oficait |          |
| 64          | MDS                                          |               |                                                 |                |            |           |        |           |          | Total:  |              |                 | 4,205.48 |            |            |          |
| 6.120       |                                              |               |                                                 |                |            |           |        |           |          |         |              |                 |          |            |            |          |
| MDS         | MDS 3                                        | ACCA          | ACCESS AMERICA                                  | 1              | 34822412   | TELEPHON  | VE 08  | 24/2009 0 | /23/2009 |         | TE           | ELEPHONE        | 1,498.04 | 59-1060.00 | 20-1010.00 |          |
|             |                                              | <u> </u>      |                                                 |                |            |           |        |           |          | Total:  |              |                 | 1,498.04 |            |            |          |
| <u>+</u>    | Care Plan 3                                  | <u> </u>      |                                                 |                |            |           |        |           |          |         |              |                 |          |            |            |          |
| 20          | Physician Orders                             | ABAC          | ABACUS ACCOUNTIN                                | G I            | 349        | ACCT      | 08     | 25/2009_0 | /24/2009 |         | Δ(           | сст             | 1 150 00 | 59-1010-00 | 20-1010-00 |          |
| <u>®</u> e  | Thysician orders                             | 0000          | CONSULTANTS                                     | о ,            | 545        | A001.     |        | 232003 0. | /242000  |         | 0            | 001.            | 1,150.00 | 00-1010.00 | 20-1010.00 |          |
|             | Assessments                                  |               |                                                 |                |            |           |        |           |          | Total:  |              |                 | 1,150.00 |            |            |          |
|             |                                              | <u> </u>      |                                                 |                |            |           |        |           |          |         |              |                 |          |            |            |          |
| 2           | Personnel                                    | GL Summ       | ary                                             |                |            |           |        |           |          |         |              |                 |          |            |            |          |
|             |                                              | Account       | Description                                     |                |            |           |        |           | Dahi     |         | Crodit       |                 |          |            |            |          |
|             | General Ledger                               | 20-1010.00    | Accounts Payable - Tr                           | de             |            |           |        |           | 0.00     |         | 80 122 17    |                 |          |            |            |          |
| 3           | Accession Republic                           | 51-2210.00    | Contract Nursing Cert                           | ue -           |            |           |        |           | 4.205.48 | 3       | 00,122.17    |                 |          |            |            |          |
| 5           | Accounts Payable                             | 51-6230.00    | Contract Pharmacy Co                            | nsultant N     | on-Cert.   |           |        |           | 249.72   | 2       | 0.00         |                 |          |            |            |          |
|             | Corporate Setue                              | 54-1550.00    | Housekeeping Supplies                           | Cert           |            |           |        |           | 2,372.64 | 4       | 0.00         |                 |          |            |            |          |
|             | corporate betup                              | 56-1550.00    | Office Supplies Cert                            |                |            |           |        |           | 2,101.77 | 7       | 0.00         |                 |          |            |            |          |
| 3           | Calendar                                     | 59-101 0.00   | Acounting and Audit                             |                |            |           |        |           | 1,150.00 | )       | 0.00         |                 |          |            |            |          |
| <b>7</b> 88 | Calendar                                     | 59-102.0.00   | Legal                                           |                |            |           |        |           | 1,275.00 | )       | 0.00         |                 |          |            |            |          |
| - 1         | Colour Recenter                              | 59-1041.00    | Auto Expense Cert.                              |                |            |           |        |           | 318.20   | )       | 0.00         |                 |          |            |            |          |
|             | Galaxy Reporter                              | 59-1042.00    | Auto Insurance Cert.                            |                |            |           |        |           | 247.37   | 7       | 0.00         |                 |          |            |            |          |
| - 1         |                                              | 59-1052.00    | Liability Insurance Cert                        |                |            |           |        | 1         | 2,503.04 | 4       | 0.00         |                 |          |            |            | =        |
|             | Custom Reports                               | 59-1060.00    | Telephone                                       |                |            |           |        |           | 1,498.04 | 4       | 0.00         |                 |          |            |            |          |
| S. 0        |                                              | 59-1061.00    | Electric Cert.                                  |                |            |           |        |           | 8,165.18 | 3       | 0.00         |                 |          |            |            |          |
| <b>1988</b> | Payroll                                      | 59-1062.00    | Gas Cert.                                       |                |            |           |        |           | 4,831.05 | 5       | 0.00         |                 |          |            |            |          |
| a           |                                              | 59-2043.00    | Computer Software & S                           | ervice Ce      | rt.        |           |        |           | 1,250.00 | )       | 0.00         |                 |          |            |            |          |
|             |                                              | 59-401 0.00   | Misc Expense                                    |                |            |           |        | 1         | 9,954.68 | 3       | 0.00         |                 |          |            |            |          |
|             |                                              | Total         |                                                 |                |            |           |        | 6         | 0,122.17 |         | 60,122.17    |                 |          |            |            |          |
|             |                                              |               |                                                 |                |            |           |        |           |          |         |              |                 |          |            |            | -        |
|             |                                              | 4             |                                                 |                |            |           |        |           |          |         |              |                 |          |            |            |          |
|             |                                              | Preview       |                                                 |                |            |           |        |           |          |         |              | Page 2 of 2     |          |            |            |          |
|             | Idle                                         | FIEVIEW       | CLIV                                            |                | <b>C</b> 1 |           |        |           | _        | _       | 141          | Fage 3 of 3     | 1001     | _          | _          | _        |
|             | 1016                                         |               | GHV                                             |                | GH         | IV        |        |           |          |         | Kli          | ngler, Kelly [M | IGRJ     |            |            |          |

The drill down option will now display:

Vendor ID - vendor ID assigned in Vendor master

**Vendor** – vendor's full name

### **Transaction Type**

I - Invoice

C-Check

M - Credit Memo

Number – Invoice number, Check number or Credit Memo number

Description - Invoice, Check or Credit Memo description

Date – Invoice, Check or Credit Memo transaction date

Due Date - Invoice, Check or Credit Memo due date

**Invoice Discount Date** - if discount is applicable for this vendor's – the date the invoice payment must be made to get vendor discount

**Discount** % – if discount is applicable for this vendor's – the amount of the discount, if the invoice is paid by specified discount date

Amount - Invoice, Check or Credit Memo amount due

- GL Debit Check or Credit Memo debit account number
- GL Credit Invoice credit account number

The report will display a GL Summary for all Invoice, Check and/or Credit Memo transactions showing the Debit and Credit accounts affected for the *"as of date"*.

Galaxy 2.5 Browser - [Accounts Payable <Invoice Posting printout>] Session Community Module Window Options Help CB 🙆 🔒 🔀 P 🧕 🏓 II 🗐 **-**Zoom 100% - 🚺 🖣 1 ▶ ▶I 🔢 🖽 🔄 Print 📏 Setup.. 🛛 💪 Export 📴 Print All 🛛 💡 Filter... Quick Menu ADT Invoice Accounts Receivable Created On: 1/5/2011 Posting Date: 1/5/2011 Invoice No: 004 MDS Date: 1/25/2010 AKINS GAS COMPANY, LLC MDS 3 Vendor Name: Invoice Type: R 2/24/2010 Credit Account: [20-1010.00] Accounts Payable - Trade Due Date: Care Plan 3 Description: ician Orden Description # Account Amount 1 [50-1010.00] Dietary Staff Wages Cert \$1.00 Personnel Total Amount: \$1.00 General Ledge unts Pavable Corporate Setup Calenda Salaxy Reporte ustom Reports Page 1 of 1 Preview GHV Idle GHV Klingler, Kelly [MGR]

The user can drill down again to actual invoice.

This screen will reflect the actual entry of the Invoice, Check or Credit Memo transaction.

User can print the Cash Requirements Report or Export the file by clicking on the Export option. The system will show a list of standard export options, as listed previously.

| 🚼 Ga     | laxy 2.5 Browser - [Acc | counts Payable <1099 Vendor Report>]        |                                                       |
|----------|-------------------------|---------------------------------------------|-------------------------------------------------------|
| 🗓 S      | ession Community        | Module Window Options Help                  | _ <del>_</del> <del>_</del> <del>_</del> <del>_</del> |
| Q.       | 68 🙆 🔒 💥                | 🖬 📜 🔎 🍇 💭                                   |                                                       |
|          | ▼ ▶                     | [STAR1] "STAR STRUCK HAVEN"                 |                                                       |
|          | Quick Menu              | 1099 Vendor Report                          | 🖀 Facility                                            |
|          | ADT                     | Period                                      | ✓ <u>G</u> enerate                                    |
|          | Accounts Receivable     |                                             |                                                       |
| 642      | MDS                     | Vendor Type 6or S C Vendor ID C Vendor Name |                                                       |
| 6-420    | MDS 3                   | Vendors                                     |                                                       |
| ÷        | Care Plan 3             |                                             |                                                       |
| 8:       | Physician Orders        | 1099 Type     Appearance                    |                                                       |
|          | Assessments             | 1099 Type 🔝 🔽 🔽 Show Heading on Each Page   |                                                       |
| 2        | Personnel               |                                             |                                                       |
|          | General Ledger          |                                             |                                                       |
| <b>1</b> | Accounts Payable        |                                             |                                                       |
|          | Corporate Setup         |                                             |                                                       |
| ×        | Calendar                |                                             |                                                       |
|          | Galaxy Reporter         |                                             |                                                       |
|          | Custom Reports          |                                             |                                                       |
| ×        | Payroll                 |                                             |                                                       |
|          |                         |                                             |                                                       |
|          |                         |                                             |                                                       |
|          |                         |                                             |                                                       |
| [        | Idle                    | GHV GHV Klir                                | igler, Kelly [MGR]                                    |

1099 Vendor - list of vendors with 1099 requirements and limit information

The 1099 vendor report will show a list of all vendors who are set up as a 1099 vendor and transactions that occurred toward the 1099 limit. This screen will allow you to select the specific report selection criteria. You can run the report as general as a date or make the report more specific by using various fields and their selection criteria.

From Date – enter the beginning date user wants to run the report

To Date – enter the end date the user wants to run the report

Vendor Type – if user wants to select vendors by certain vendor class

Order by

Vendor ID – will order the vendors on the report by vendor id Vendor Name – will order the vendors on the report by vendor name

#### Vendors

All vendors - will show all current vendors for your facility

One vendor – will show only the vendor you selected, you can use the drop down menu by clicking on the magnifying glass to select vendor

Use ID - search for the one vendor based on vendor ID

Use Name – search for the one vendor based on vendor name

Range of vendors – will allow you to specify a range of vendors to show on the report, you can use the drop down menu by clicking on the magnifying glass to select vendor(s)

Use ID – option to search for the one vendor based on vendor ID

Use Name – option to search for the one vendor based on vendor name Selected vendors – will allow the ability to select any number of vendors from your master list to show on the report, you can use the drop down menu by clicking on the magnifying glass to select vendor(s)

Click to select vendors – check multiple vendors from vendor list that you want a report for

Use ID - option to search for the one vendor based on vendor ID

Use Name - option to search for the one vendor based on vendor name

#### 1099 Type

Yes - will print only vendors set up as a 1099 vendor

No-will not print vendors not set up as a 1099 vendor

All – will print all vendors

Appearance – Show heading on each page (checked as default setting)

The following screen will be displayed.

| 🙀 Ga         | alaxy 2.5 Browser - [Ac | counts Payable                                                                                                    | e <1099 Vendor R            | eport>]   |                    |                  |              |         |             |          |               | _ 0      | x          |
|--------------|-------------------------|----------------------------------------------------------------------------------------------------|-----------------------------|-----------|--------------------|------------------|--------------|---------|-------------|----------|---------------|----------|------------|
| 1            | Session Community       | Module W                                                                                                    | indow Options               | Help      |                    |                  |              |         |             |          |               | -        | Б×         |
| Q            | 69 🗿 🔒 💥                |                                                                                                    |                             | ə 🧕 👮     |                    |                  |              |         |             |          |               |          | <u></u>    |
|              | ▼ ▶                     |                                                                                                    |                             |           |                    | [STAR1] "STAR    | STRUCK HA    | VEN"    |             |          |               |          |            |
|              | Quick Menu              | Zoom 86%                                                                                                    | • I4 4 1                    | ▶ ▶I I    | ] <i>4</i> 14. ⊡ F | rint 📑 Print All | 💡 Filter     | 📏 Setup | 🚮 Expor     | t 🕴 💝 Ba | ck to Options |          |            |
| 6-0          | ADT                     |                                                                                                    |                             |           |                    |                  |              |         |             |          |               |          | <b>-</b> ^ |
|              |                         |                                                                                                    |                             |           | E:                 | STAR11 "STAR     |              | AVEN"   |             |          |               |          |            |
|              | Accounts Receivable     |                                                                                                    |                             |           |                    | 1099 Vend        | lor Report   |         |             |          |               |          |            |
| 6420         | MDS                     |                                                                                                    |                             |           |                    | For Ye           | ar 2009      |         |             |          |               |          |            |
| M15<br>6-/20 |                         | <u></u>                                                                                                    |                             |           |                    | All vendors; Or  | der by Vendo | r ID    |             |          |               |          | -11        |
| MIS          | MDS 3                   | Vendor ID                                                                                                    | Vendor                      |           | 1099 Box           | Box Desc.        |              | Da      | te          | frans No | Trans Amount  | LimitMet | _          |
|              | Care Plan 3             | ABAC                                                                                                    | ABACUS ACCOL<br>CONSULTANTS | JNTING    | Box 7              | Nonemployee Co   | mpensation   | 07      | /07/2009    | 021      | 2,000.00      |          |            |
|              |                         |                                                                                                    |                             |           |                    |                  |              | 09      | /14/2009    | 066      | 500.00        |          |            |
| 5            | Physician Orders        |                                                                                                    |                             |           |                    |                  |              |         |             |          | 3,650.00      | Yes      |            |
|              | Assessments             | ACEA                                                                                                    | ACE AMERCAN                 | INSURANCE | Box 7              | Nonemployee Co   | mpensation   | 07      | /07/2009    | 003      | 1,818.03      |          |            |
|              |                         |                                                                                                    | COMPANY                     |           |                    |                  |              | 07      | /15/2009    | 024      | 1,792.61      |          | E          |
| 4            | Personnel               |                                                                                                    |                             |           |                    |                  |              | 08      | /15/2009    | 049      | 1,795.35      |          |            |
|              | General Ledger          |                                                                                                    |                             |           |                    |                  |              |         |             |          | 5,405.99      | Yes      |            |
| 3            | A second Develop        | BJSC                                                                                                    | BJ'S CLOWN                  |           | Box 7              | Nonemployee Co   | mpensation   | 07      | /07/2009    | 010      | 1,476.71      |          |            |
|              | Accounts Payable        |                                                                                                    |                             |           |                    |                  |              |         |             |          | 1,476.71      | Yes      |            |
|              | Corporate Setup         |                                                                                                    |                             |           |                    |                  |              |         |             |          |               |          |            |
| 3            | Calendar                |                                                                                                    |                             |           |                    |                  |              |         |             |          |               |          |            |
| 2            | Galaxy Reporter         |                                                                                                    |                             |           |                    |                  |              |         |             |          |               |          |            |
| 2            | Custom Reports          |                                                                                                    |                             |           |                    |                  |              |         |             |          |               |          |            |
| *            | Payroll                 |                                                                                                    |                             |           |                    |                  |              |         |             |          |               |          |            |
| a            |                         |                                                                                                    |                             |           |                    |                  |              |         |             |          |               |          |            |
|              |                         |                                                                                                    |                             |           |                    |                  |              |         |             |          |               |          |            |
|              |                         |                                                                                                    |                             |           |                    |                  |              |         |             |          |               |          | -          |
|              |                         | <ul> <li>Image: Image: Ima</li></ul> |                             |           |                    |                  |              |         |             |          |               |          | F          |
|              | Idla                    | Preview                                                                                                    |                             |           |                    |                  |              |         | Page 1 of   |          |               |          |            |
|              | luie                    |                                                                                                    | GHV                         | GH        | V                  |                  |              | Klin    | gler, Kelly | [MGR]    |               |          |            |

The drill down option will now display:

Vendor ID - vendor ID assigned in Vendor master
Vendor – vendor's full name
1099 Box – which box of the 1099 the information will be displayed
Box Description – 1099 box description
Date – Check transaction date
Trans No – Check number
Trans Amount – Check amount
Limit Met – indicator whether vendor met 1099 required limit

The user can go back to the report selection criteria screen by clicking on the **Back to Options** button.

User can click on a specific vendor and get a drill down on that specific vendor to show additional vendor details from the AP Posting Report. The system will highlight the specific check the user selected.

| 🔚 Ga          | alaxy 2.5 Browser - [Ac | counts Payabl      | e <ap posting="" repo<="" th=""><th>rt&gt;]</th><th></th><th></th><th></th><th></th><th></th><th></th><th></th><th></th><th>- 0 <u>×</u></th><th>۲.</th></ap> | rt>]          |        |             |                          |          |                  |                      |                     |                          | - 0 <u>×</u>             | ۲. |
|---------------|-------------------------|--------------------|----------------------------------------------------------------------------------------------------|---------------|--------|-------------|--------------------------|----------|------------------|----------------------|---------------------|--------------------------|--------------------------|----|
| 1             | Session Community       | Module W           | /indow Options H                                                                                                    | lelp          |        |             |                          |          |                  |                      |                     |                          | - 8                      | ×  |
| R.            | 69 (4) 🔏 💥              |                    | 🖬 🗐 🔎                                                                                                    | 2             | 9      |             |                          |          |                  |                      |                     |                          | -                        | 8  |
|               | ▼                       |                    |                                                                                                    |               |        | []          | STAR1] "ST               | AR STRU  | ICK HAVEN"       |                      |                     |                          |                          |    |
|               | Quick Menu              | Zoom 86%           | • 14 4 1                                                                                                    | $\rightarrow$ |        | Al 🔄 Print  | 📑 Print /                | All 🔧 Se | etup 💪 Export    | X Close              |                     |                          |                          | _  |
| S.            | ADT                     |                    |                                                                                                    |               |        |             |                          |          |                  |                      |                     |                          |                          | ĥ  |
|               | Accounts Receivable     | AP Po<br>Facility: | sting Report<br>STAR STRUCK HAV                                                                                                    | /EN           |        |             |                          |          |                  |                      |                     |                          |                          |    |
| 64620<br>1005 | MDS                     | Posting            | Date: 07/15/2009                                                                                                    |               |        |             |                          |          |                  |                      |                     |                          |                          |    |
| 6429<br>100   | MDS 3                   |                    |                                                                                                    | Trans         | ration |             |                          |          | Invoice          |                      |                     |                          |                          | Ε  |
| ÷             | Care Plan 3             | Vendor ID          | Vendor                                                                                                    | Туре          | Number | Description | Date                     | Due Date | Disc.Date Disc.% | Description          | Amount              | GL Debit                 | GL Credit                |    |
| 8:            | Physician Orders        | ACEA               | ACE AMERCAN<br>INSURANCE COMPANY                                                                                                    | С             | 1024   |             | 07/15/2009               |          |                  | Payment              | -1,792.61           | 10-1020.00               | 20-1010.00               |    |
|               | Assessments             |                    |                                                                                                    |               |        |             |                          |          | Total Check:     |                      | -1,792.61           |                          |                          |    |
| 5             | Personnel               | ADVP               | ADVANCE PAPER                                                                                                    | с             | 1025   |             | 07/15/2009               |          |                  | Discount             | -30.48              | 48-1380.00               | 20-1010.00               |    |
|               |                         |                    | COMPANY                                                                                                    | С             | 1025   |             | 07/15/2009               |          |                  | Payment              | -1,493.63           | 10-1020.00               | 20-1010.00               |    |
|               | General Ledger          |                    |                                                                                                    |               |        |             |                          |          | Total Check:     |                      | -1,524.11           |                          |                          |    |
|               | Accounts Payable        | AMEL               | AMERITAS LIFE<br>INSURANCE CORP                                                                                                    | с             | 1026   |             | 07/15/2009               |          |                  | Payment              | -387.26             | 10-1020.00               | 20-1010.00               |    |
|               | Corporate Setup         |                    |                                                                                                    |               |        |             |                          |          | Total Check:     |                      | -387.26             |                          |                          | •  |
| X             | Calendar                |                    |                                                                                                    |               |        |             |                          |          |                  |                      |                     |                          |                          |    |
|               | Galaxy Reporter         | CLEF               | CLEVELAND FASTNERS                                                                                                    | c c           | 1027   |             | 07/15/2009<br>07/15/2009 |          |                  | Discount<br>Payment  | -43.87<br>-2,149.39 | 48-1380.00<br>10-1020.00 | 20-1010.00<br>20-1010.00 |    |
|               | Custom Reports          |                    |                                                                                                    |               |        |             |                          |          | Total Check:     |                      | -2,193.26           |                          |                          |    |
| 1             | Payroll                 | GALA               | GALAXY/THRESHOLD                                                                                                    | с             | 1028   |             | 07/15/2009               |          |                  | Payment              | -1,250.00           | 10-1020.00               | 20-1010.00               |    |
| a 6           |                         |                    |                                                                                                    |               |        |             |                          |          | Total Check:     |                      | -1,250.00           |                          |                          |    |
|               |                         | INSI               | INSURANCE<br>INCORPORATED                                                                                                    | с             | 1030   |             | 07/15/2009               |          |                  | Payment              | -17,548.34          | 10-1020.00               | 20-1010.00               | Ŧ  |
|               |                         | •                  |                                                                                                    |               |        |             | 11                       |          |                  |                      |                     |                          | Þ                        |    |
|               | Idle                    | Preview            |                                                                                                    |               |        |             |                          |          |                  | Page 1 of 2          |                     |                          |                          |    |
|               | IUIE                    |                    | GHV                                                                                                    |               | GHV    |             |                          |          | KI               | lingler, Kelly [MGR] |                     |                          |                          |    |

The following screen will be displayed.

| Ga              | l <mark>axy 2.5 Brow</mark> ser | er - [Acc | counts<br>Modu | Payable <<br>ule Windo | Check        | c postin<br>Options | g print<br>Hel | out>]   |           |         |          |        |                    |       |                  |        |           |     |         |      |                   |          |
|-----------------|---------------------------------|-----------|----------------|------------------------|--------------|---------------------|----------------|---------|-----------|---------|----------|--------|--------------------|-------|------------------|--------|-----------|-----|---------|------|-------------------|----------|
| R               | 69 🗿 🔒                          | ×         |                |                        |              | ī                   | P              | . 5     | ,         |         |          |        |                    |       |                  |        |           |     |         |      |                   |          |
|                 | •                               | ·         |                |                        |              |                     |                |         |           | (       | STAR1] " | STAF   | R STRUCK           | HAVEN | "                |        |           |     |         |      |                   |          |
|                 | Quick Menu                      |           | Zoom           | 100% -                 | H            | <b>↓</b> 1          |                | ► ► E   | 🗉 AA      | 🔄 Print | 📑 Prir   | nt All | 🗑 Filter           | . 🔨   | Setup            | 5      | Export    |     |         |      |                   |          |
|                 | ADT                             |           |                |                        |              |                     |                |         |           |         |          |        |                    |       |                  |        |           |     |         |      |                   | <b>م</b> |
|                 | Accounts Receiva                | able      |                | ACE AME                | RCAI         | N INSU              | RANC           | е сом   | PANY      |         |          |        |                    |       |                  |        | C         | hec | k Date: |      | 07/07/2009        |          |
| <b></b><br>6421 | MDS                             |           |                | Transac<br>Nun         | tion<br>Iber | Date                |                | Descr   | iption    |         |          |        | Original<br>Amount | Appli | Prior<br>cations |        | Discount  |     | Balanc  | е    | Payment<br>Amount |          |
| 6420            | MDG                             |           |                | JU                     | N09          | 06/01/2             | 2009           |         |           |         |          | \$     | 1,818.03           | \$    | 0.00             | \$     | 0.00      | \$  | 1,818.0 | 3 \$ | 1,818.03          |          |
|                 | MDS 3                           |           |                |                        |              |                     |                |         |           |         |          |        |                    |       |                  |        |           |     |         |      |                   |          |
| +               | Care Plan 3                     |           |                |                        |              |                     |                |         |           |         |          |        |                    |       |                  |        |           |     |         |      |                   |          |
| 6.              | Physician Orders                |           |                |                        |              |                     |                |         |           |         |          |        |                    |       |                  |        |           |     |         |      |                   | =        |
|                 | Assessments                     |           |                |                        |              |                     |                |         |           |         |          |        |                    |       |                  |        |           |     |         |      |                   |          |
| Э               | Personnel                       |           |                |                        |              |                     |                |         |           |         |          |        |                    |       |                  |        |           |     |         |      |                   |          |
|                 | General Ledger                  |           |                |                        |              |                     |                |         |           |         |          | Tot    | al:                |       |                  |        |           |     | 1       | \$   | 1,818.03          |          |
| 3               | Accounts Pay                    | able      |                |                        |              |                     |                |         |           |         |          |        |                    |       |                  |        |           |     |         |      |                   |          |
|                 | Corporate Setup                 |           |                |                        |              |                     |                |         |           |         |          |        |                    |       |                  |        |           |     |         |      |                   |          |
| ×               | Calendar                        |           | L              |                        |              |                     |                |         |           |         |          |        |                    |       |                  |        |           |     |         |      |                   |          |
| -               | Galaxy Reporter                 |           |                | No                     | tes          |                     |                |         |           |         |          |        |                    |       |                  |        |           |     |         |      |                   |          |
| -               | Custom Reports                  |           |                | On                     | e tho        | usand               | eigh           | t hundi | red eight | een and | 03/100   |        |                    |       | 07/07            | /200   | )9        |     |         | 1,8  | 818.03            |          |
| ×               | Payroll                         |           |                | ACE<br>P.O             | AME<br>BOX   | ERCAN<br>(9758      | INSU           | RANCE   | COMPAN    | IY      |          |        |                    |       |                  |        |           |     |         |      |                   |          |
|                 |                                 |           |                | BRE                    | A            |                     |                | CA      |           | 92823   | 2        |        |                    |       |                  |        |           |     |         |      |                   |          |
|                 |                                 |           | Preview        | V                      |              |                     |                |         |           |         |          |        |                    |       |                  | Pag    | e1 of 1   |     |         |      |                   |          |
| ·               | Idle                            |           |                | (                      | GHV          |                     |                |         | GHV       |         |          |        |                    |       | Klin             | igler, | Kelly [MG | R]  |         |      |                   |          |

The system will display the actual check that was written and printed for the vendor.

Users can print the 1099 Vendor Report or Export the file by clicking on the Export option. The system will show a list of standard export options, as listed previously.

| Ga | alaxy 2.5 Browser - [Ac                                                              | counts Payable <aged payable<br="">Module Window Options</aged>                                                                | es Report>]                             |                                                                  |                       |  |
|----|--------------------------------------------------------------------------------------|----------------------------------------------------------------------------------------------------|-----------------------------------------|------------------------------------------------------------------|-----------------------|--|
|    |                                                                                      |                                                                                                    |                                         |                                                                  |                       |  |
|    |                                                                                      |                                                                                                    | • • • • • • • • • • • • • • • • • • • • | [STAR1] "STAR STRUCK HAV                                         | EN"                   |  |
|    | Quick Menu<br>ADT<br>Accounts Receivable<br>MDS<br>MDS 3                             | Aged Payables Repo                                                                                                    | Vendor Type<br>Vendor Type 60           | Q                                                                | ▲ Facility ✓ Generate |  |
|    | Care Plan 3<br>Physician Orders<br>Assessments<br>Personnel                          | Aging Lolumns<br>Based on Due Date<br>Number of Periods <u>4</u><br>C Ranges 0,30,60,90<br>Print Output<br>All data C Detail C | Period Length, days 30  Only summary    | Vendor ID C Vendor Name Appearance     Show Heading on Each Page |                       |  |
|    | General Ledger<br>Accounts Payable<br>Corporate Setup<br>Calendar<br>Galaxy Reporter |                                                                                                    |                                         |                                                                  |                       |  |
| ×  | Custom Reports<br>Payroll                                                            | GHV                                                                                                    | GHV                                     |                                                                  | Klinder Kelly (MCD)   |  |

Aged Payables Report - list of outstanding vendors invoices and/or credit memo information

The Aged Payables Report will show a list of outstanding invoices and credit memos for all vendors, by due date and order by vendor id. This screen will allow you to select the specific report selection criteria. You can run the report as general as a date or make the report more specific by using various fields and their selection criteria.

For Date – enter the "as of date" user wants to see all invoices/credit memos

The Aged Payable report will allow the user to select specific selection report criteria to meet the user's needs:

**Vendor Type** – if user wants to select vendors by certain vendor class **Vendors** 

All vendors – will show all current vendors for your facility One vendor – will show only the vendor you selected, you can use the drop down menu by clicking on the magnifying glass to select vendor

Use ID – search for the one vendor based on vendor ID Use Name – search for the one vendor based on vendor name Range of vendors – will allow you to specify a range of vendors to show on the report, you can use the drop down menu by clicking on the magnifying glass to select vendor(s)

Use ID - option to search for the one vendor based on vendor ID

Use Name – option to search for the one vendor based on vendor name Selected vendors – will allow the ability to select any number of vendors from your master list to show on the report, you can use the drop down menu by clicking on the magnifying glass to select vendor(s)

Click to select vendors – check multiple vendors from vendor list that you want a report for

Use ID - option to search for the one vendor based on vendor ID

Use Name - option to search for the one vendor based on vendor name

### **Aging Columns**

Due Date Invoice Date Number of Periods Period Length, days Ranges 0, 30, 60, 90 90 0, 30 0, 90 0, 7, 14, 21, 28 0, 15, 30, 45, 60, 75, 90

### Order by

Vendor ID – will order the vendors on the report by vendor id Vendor Name – will order the vendors on the report by vendor name

Appearance – Show heading on each page (checked as default setting)

### **Print Output**

All data – will list vendor (s) individual invoice/credit memo #, date, amount of invoice/credit memo, due date, aging columns, disc amount, discount date, limit, credit memo

Detail – will list vendor(s) invoice/credit memo #, date, aging columns, amount due Summary – will list vendor(s), aging columns, amount due

The following screen is displayed.

| Ga Ga    | alaxy 2.5 Browser - [Ac | counts Payable < Aged Payables   | Report>]               |              |                |              |             |                 |            |           |             | x        |
|----------|-------------------------|----------------------------------|------------------------|--------------|----------------|--------------|-------------|-----------------|------------|-----------|-------------|----------|
|          | Session Community       | Window Options                   | нер                    |              |                |              |             |                 |            |           |             | 5' X     |
| 03       | 49 (9) 🖞 💥              |                                  | ⊇ 💈 🞽                  |              |                |              |             |                 |            |           |             | <u> </u> |
|          | <b>-</b>                |                                  |                        | [            | STAR1] "STAR   | STRUCK HA    | VEN"        |                 |            |           |             |          |
|          | Quick Menu              | Zoom 86% 🔹 🚺 🕇 1                 | ► ►I 🗉 🖽               | 📄 Print      | 📴 Print All    |              | 💪 Export    | 두 Back          | to Options |           |             |          |
|          |                         |                                  |                        |              |                |              |             |                 |            |           |             |          |
| y        | ADT                     |                                  |                        |              |                |              |             |                 |            |           |             |          |
|          | Accounts Receivable     |                                  |                        | [STAR        | 1] "STAR S     | TRUCK HA     | VEN"        |                 |            |           |             |          |
| 6.62     |                         |                                  |                        |              | Aged Pa        | yables       |             |                 |            |           |             |          |
| MDS      | MDS                     |                                  | ,                      | All vendors; | Based on Due [ | ate; Order b | y Vendor ID |                 |            |           |             |          |
| 642      | MDS 3                   | Vendor ID                        | Invoice/CM #           | Current      | 1 - 30         | 31 - 60      | 61 - 90     | Over 91         | Amount Due | Disc Amt  | Limit       | E        |
|          |                         | Vendor                           | Date<br>Invoice/CM Amt |              |                |              |             |                 | I          | Disc Date | Credit Memo | ·        |
| +        | Care Plan 3             |                                  | Date Due               |              |                |              |             |                 |            |           |             |          |
|          | Physician Orders        | ABAC                             | 349                    |              |                |              |             | 450.00          | 450.00     | 0.00      | 0.00        | i        |
|          | Assessments             | ABACUS ACCOUNTING<br>CONSULTANTS | 8/25/2009<br>1.150.00  |              |                |              |             |                 |            |           | No          | •        |
|          |                         |                                  | 09/24/2009             |              |                |              |             |                 |            |           |             |          |
| 긜        | Personnel               | Vendor Total:                    | _                      |              |                |              |             | 450.00          | 450.00     |           |             |          |
|          | General Ledger          | AKIG                             | 0.04                   |              |                |              |             | 1.00            | 1.00       | 0.00      | 0.00        |          |
| <b>•</b> |                         | AKINS GAS COMPANY, LLC           | 1/25/2010              |              |                |              |             | 1.00            | 1.00       | 0.00      | No          | >        |
| 5        | Accounts Payable        |                                  | 1.00                   |              |                |              |             |                 |            |           |             |          |
|          | Corporate Setup         | Mar day Tatab                    | 02/24/2010             |              |                |              |             |                 |            |           |             |          |
| <b>1</b> |                         | vendor i otal:                   | _                      |              |                |              |             | 1.00            | 1.00       |           |             |          |
| <b>*</b> | Calendar                | ALAT                             | 321                    |              |                |              |             |                 | -15.00     |           | 0.00        |          |
|          | Galaxy Reporter         | ALADDIN TEMPSKITE, EEG           | -15.00                 |              |                |              |             |                 |            |           | NO          | ,<br>    |
|          | Custom Reports          |                                  | _                      |              |                |              |             |                 |            |           |             |          |
|          | Custom Reports          | Vendor Total:                    | _                      |              |                |              |             |                 | -15.00     |           |             |          |
| X        | Payroll                 | AMEF                             | 005                    |              |                |              |             | 5.00            | 5.00       | 0.00      | 0.00        | 5        |
| ľ        |                         | AMERICAN FIRE SPRINKLERS         | 1/1/2010               |              |                |              |             |                 |            |           | No          | 5        |
|          |                         |                                  | 5.00<br>01/31/2010     |              |                |              |             |                 |            |           |             |          |
|          |                         |                                  | 324                    |              |                |              |             |                 | -50.00     |           | 0.00        | -        |
|          |                         | •                                |                        |              |                |              |             |                 |            |           |             | F.       |
|          | Idle                    | Preview                          | GUV                    |              |                |              |             | Page 1 of 2     | ACPI       |           |             |          |
| <b></b>  |                         | GHV                              | GHV                    |              |                |              | Klin        | igier, Kelly [l | viokj      |           |             |          |

The report will list each vendor's Vendor ID and Vendor Name with an outstanding amount for the requested *"as of date"*. The report will show the following details:

Invoice/Credit Memo # - the Invoice # or Credit Memo # assigned in entry

Date - Invoice or Credit Memo transaction date

Invoice/CM Amt - the amount of the invoice or credit memo

Date Due – Invoice or Credit Memo due date

Current – aging column will reflect if the outstanding amount is current as the "as of date"

1-30 – aging column will reflect if the outstanding amount is current as the "as of date"

31-60 – aging column will reflect if the outstanding amount is current as the "as of date"

61-90 – aging column will reflect if the outstanding amount is current as the "as of date"

Over 91 – aging column will reflect if the outstanding amount is current as the "as of date"

Amount Due – outstanding amount due for the "as of date"

**Disc Amt** – if discount is applicable for this vendor – the amount of the discount, if the invoice is paid by specified discount date

**Disc Date** – if discount is applicable for this vendor – the date the invoice payment must be made to get the vendor's discount

Limit – indicator whether vendor met the 1099 required limit

Credit Memo – if a credit memo was used against invoice

| 🚼 Ga     | ılaxy 2.5 Browser - [Ac | counts Pa        | ayable <ag< th=""><th>ged Payab</th><th>les Repo</th><th>ort&gt;]</th><th></th><th></th><th></th><th></th><th></th><th></th><th></th><th>_ 0 <b>_</b></th><th>د_)</th></ag<> | ged Payab     | les Repo   | ort>]                     |     |                    |            |          |                |            |      | _ 0 <b>_</b> | د_) |
|----------|-------------------------|------------------|----------------------------------------------------------------------------------------------------|---------------|------------|---------------------------|-----|--------------------|------------|----------|----------------|------------|------|--------------|-----|
| 1 9      | Session Community       | Module           | e Windov                                                                                                    | / Option      | ns Help    | p                         |     |                    |            |          |                |            |      | - 8          | ×   |
| Q        | 69 🧿 🔒 💥                |                  |                                                                                                    |               | P (        | § 💭                       |     |                    |            |          |                |            |      |              |     |
|          | ▼                       |                  |                                                                                                    |               |            |                           |     | [STAR1] "STA       | R STRUCK F | AVEN"    |                |            |      |              |     |
|          | Quick Menu              | Zoom 86          | 6% 🔹                                                                                                    | 4 4 2         | •          | ▶ <b>)  ∏ A</b>           | 🖻 P | rint 🛛 📋 Print All |            | 🚮 Export | 🗇 Back I       | to Options |      |              |     |
|          | 407                     | Vendor           | Total:                                                                                                    |               |            |                           |     |                    |            |          | 5.00           | -45.00     |      |              | *   |
| V        | ADT                     | AMEL             |                                                                                                    |               |            | 008                       |     |                    |            |          | 1.00           | 1.00       | 0.00 | 0.00         |     |
|          | Accounts Receivable     | AMERIT           | AS LIFE IN                                                                                                    | SURANC        | CORP       | 1/1/2010                  |     |                    |            |          |                |            |      | No           |     |
| 6420     | MDS                     |                  |                                                                                                    |               |            | 01/31/2010                |     |                    |            |          |                |            |      |              |     |
| 6420     | MDS 3                   | Vendor           | Total:                                                                                                    |               |            | -                         |     |                    |            |          | 1.00           | 1.00       |      |              |     |
| MDS      |                         | BRIC             |                                                                                                    |               |            | 031                       |     |                    |            |          | 650.20         | 650.20     | 0.00 | 0.00         |     |
| •        | Care Plan 3             | BRIGGS           | CORPOR/                                                                                                    | ATION         |            | 10/7/2009<br>650.20       |     |                    |            |          |                |            |      | No           |     |
| 6        | Physician Orders        |                  |                                                                                                    |               |            | 11/06/2009                |     |                    |            |          |                |            |      |              |     |
|          | Assessments             |                  |                                                                                                    |               |            | 032                       |     |                    |            |          | 650.20         | 650.20     | 0.00 | 0.00<br>No   |     |
|          |                         |                  |                                                                                                    |               |            | 650.20                    |     |                    |            |          |                |            |      |              |     |
| 괸        | Personnel               |                  |                                                                                                    |               |            | 12/07/2009                |     |                    |            |          |                |            |      |              |     |
|          | General Ledger          |                  |                                                                                                    |               |            | 034<br>1/7/2010<br>650.20 |     |                    |            |          | 650.20         | 650.20     | 0.00 | 0.00<br>No   |     |
| . 3      | Accounts Payable        |                  |                                                                                                    |               |            | 02/06/2010                |     |                    |            |          |                |            |      |              |     |
| <b>m</b> | Corporate Setup         | Vendor           | Total:                                                                                                    |               |            | -                         |     |                    |            |          | 1,950.60       | 1,950.60   |      |              |     |
| <b>•</b> |                         | BYRE             |                                                                                                    |               |            | 004                       |     |                    |            |          | 4.00           | 4.00       | 0.00 | 0.00         |     |
| ₩,       | Calendar                | BYRD'S<br>SERVIC | ELECTRIC                                                                                                    | MOTOR         |            | 1/1/2010 4.00             |     |                    |            |          |                |            |      | No           |     |
|          | Galaxy Reporter         |                  |                                                                                                    |               |            | 01/31/2010                |     |                    |            |          |                |            |      |              |     |
| 2        | Custom Reports          | Vendor           | Total:                                                                                                    |               |            | -                         |     |                    |            |          | 4.00           | 4.00       |      |              | Ε   |
| X        | Payroll                 | Report 1         | Total:                                                                                                    |               |            | =                         |     |                    |            |          | 2,411.60       | 2,346.60   |      |              |     |
| ľ        |                         | 3/30/2011        | at 4:05:33 PM                                                                                                    | , User: Kling | ler, Kelly |                           |     |                    |            |          |                |            |      | Page: 2 of 2 |     |
|          |                         |                  |                                                                                                    |               |            |                           |     |                    |            |          |                |            |      |              |     |
|          |                         | 4                |                                                                                                    |               |            |                           |     |                    |            |          |                |            |      | +            |     |
|          |                         | Preview          |                                                                                                    |               |            |                           |     |                    |            |          | Page 2 of 2    |            |      |              | _   |
|          | Idle                    |                  | GH                                                                                                    | IV            |            | GHV                       |     |                    |            | Klin     | gler, Kelly [M | GR]        |      |              |     |

The report will include each vendor's amount in **Vendor Total** and **Report Total** for all vendors amounts added together.

The user can go back to the report selection criteria screen by clicking on the **Back to Options** button.

User can click on a specific vendor and get a drill down on that specific vendor to show additional vendor information.

| Ga             | alaxy 2.5 Browser - [Ac | ccounts Payable <vendors contacts="" printout="">]</vendors>                |             |
|----------------|-------------------------|-----------------------------------------------------------------------------|-------------|
|                |                         |                                                                             |             |
| 00             |                         |                                                                             | <b>~~</b>   |
|                |                         | [STAR1] "STAR STRUCK HAVEN"                                                 |             |
|                | Quidk Menu              | Zoom 86% 🝸 🛛 🖌 1 🔹 🕨 📋 🖓 🔛 Print 🔛 Print All 💝 Filter 🦴 Setup 🖾 Export      |             |
| <b>S</b>       | ADT                     |                                                                             | î           |
|                | Accounts Receivable     | Vendor Details                                                              |             |
| 69(20)<br>1000 | MDS                     | ABACUS ACCOUNTING CONSULTANTS Vendor ID: ABAC PASSA FL 33348 Vendor Tax ID: |             |
| 6420           | MDS 3                   | Phone 1: 888-562-5698 Sale Tax: F                                           |             |
|                | Care Plan 3             | Phone 2:<br>Fax:                                                            |             |
| 8.             | Physician Orders        | E-mail:<br>Web Site:                                                        |             |
|                | Assessments             | Contact Name Address City State Zip Phone 1 Phone 1 E-mail                  | Current Use |
| 2              | Personnel               |                                                                             |             |
|                | General Ledger          |                                                                             |             |
| 3              | Accounts Payable        |                                                                             |             |
|                | Corporate Setup         |                                                                             |             |
| ×              | Calendar                |                                                                             |             |
| 2              | Galaxy Reporter         |                                                                             |             |
| 2              | Custom Reports          |                                                                             |             |
| 3              | Payroll                 |                                                                             |             |
| ľ              |                         |                                                                             |             |
|                |                         |                                                                             |             |
|                |                         | · · · · · · · · · · · · · · · · · · ·                                       | ▼<br>       |
|                |                         | Preview Page 1 of 1                                                         |             |
|                | Idle                    | GHV GHV Klingler, Kelly [MGR]                                               |             |

The drill down option will now display:

**Vendor ID** – vendor ID assigned in Vendor master

Vendor Tax ID - vendor tax ID assigned in Vendor master

Sales Tax - if the vendor is set up for sales tax in the Vendor master

**Contact Name** – vendor's contact person

Demographic information - vendor's demographic information set up in the Vendor master

Current Use – if vendor is currently an active vendor

Users can print the Aged Receivables Report or Export the file by clicking on the Export option. The system will show a list of standard export options, as listed previously.

| Ga               | alaxy 2.5 Browser - [Acc<br>Session Community | ccounts Payable <cash disbursement="" report="">]<br/>/ Module Window Options Help</cash> |  |
|------------------|-----------------------------------------------|-------------------------------------------------------------------------------------------|--|
| Q                | 68 (3) 🔒 💥                                    |                                                                                           |  |
|                  | <b>▼ )</b>                                    | [STAR1] "STAR STRUCK HAVEN"                                                               |  |
|                  | Quidk Menu                                    | Cash Disbursements Report Account Account V Generate                                      |  |
| y                | ADT                                           | From Date 🖉 03/01/2011 🔍 To Date 🖉 03/31/2011 🔍 Account 🏍 S                               |  |
|                  | Accounts Receivable                           | Checks Order By                                                                           |  |
| 64 <sup>20</sup> | MDS                                           | Type All  From To Field Check Number                                                      |  |
| 6422             | MDS 3                                         | Appearance                                                                                |  |
| ÷                | Care Plan 3                                   |                                                                                           |  |
| 8                | Physician Orders                              |                                                                                           |  |
|                  | Assessments                                   |                                                                                           |  |
| 2                | Personnel                                     |                                                                                           |  |
|                  | General Ledger                                |                                                                                           |  |
|                  | Accounts Payable                              |                                                                                           |  |
|                  | Corporate Setup                               |                                                                                           |  |
| ×                | Calendar                                      |                                                                                           |  |
|                  | Galaxy Reporter                               |                                                                                           |  |
| 2                | Custom Reports                                |                                                                                           |  |
| *                | Payroll                                       |                                                                                           |  |
|                  |                                               |                                                                                           |  |
|                  | Idle                                          | GHV GHV Klingler, Kelly [MGR]                                                             |  |

Cash Disbursements Report - list all checks disbursed to vendors

The Cash Disbursements report will show a list of all vendors and the checks that where disbursed for those vendors. This screen will allow you to select the specific report selection criteria. You can run the report as general as a date or make the report more specific by using various fields and their selection criteria.

From Date – enter the beginning date user wants to run the report

**To Date** – enter the end date the user wants to run the report

Account – select bank account to generate check information

Checks

All Handwritten Electronic From – beginning check number To – ending check number

# Order by

Check Number – will generate the report based on chronological check order

 $\ensuremath{\mathsf{Date}}\xspace - \ensuremath{\mathsf{will}}\xspace$  generate the report based on the check date

Payee - will generate the report based on the Payee Name alphabetically

Payee ID - will generate the report based on the payee ID

Check Amount – will generate the report based on the amount for the check from lowest to highest (ascending order).

Appearance – Show heading on each page (checked as default setting)

| 🚼 Ga      | alaxy 2.5 Browser - [Ac | counts Payable <cash disburs<="" th=""><th>ement Report&gt;]</th><th></th><th></th><th></th><th>_ 0 X</th></cash> | ement Report>]                  |                    |                    |                    | _ 0 X |
|-----------|-------------------------|----------------------------------------------------------------------------------------------------|---------------------------------|--------------------|--------------------|--------------------|-------|
| 1         | Session Community       | Module Window Options                                                                                             | s Help                          |                    |                    |                    | _ 8 × |
| R         | 68 🗿 🔒 💥                |                                                                                                    | P 🧕 💭                           |                    |                    |                    |       |
|           | ▼ ▶                     |                                                                                                    |                                 | [STAR1] "STAR STRU | ck haven"          |                    |       |
|           | Quick Menu              | Cash Disbursements                                                                                                | s Report                        |                    |                    | 🐴 Facility         |       |
|           |                         | Period                                                                                                    |                                 | Account            |                    | ✓ <u>G</u> enerate |       |
| y         | ADT                     | From Date 🖉 01/01/2010                                                                                            | _ 🧟 To Date 📓 04/30/20          | 010 🤱 Account      | 6d Q               |                    |       |
|           | Accounts Receivable     | Checks                                                                                                    |                                 | Order Bu           |                    | ]                  |       |
| 6420      | MDS                     | Type All                                                                                                    | Account                         | in these           |                    |                    |       |
| 6-620     |                         | Appearance                                                                                                    | Database Lookup                 |                    |                    |                    |       |
| MDS       | MDS 3                   | Show Heading on Each                                                                                              | ACCOUNT DESC<br>10-1020.00 Cash | RIPTION            | ^                  |                    |       |
| ÷         | Care Plan 3             |                                                                                                    | 10-1030.00 Cash                 | in Bank - Payroll  |                    |                    |       |
| 20        | Physician Orders        |                                                                                                    |                                 |                    |                    |                    |       |
|           |                         |                                                                                                    |                                 |                    | E                  |                    |       |
| <b>.</b>  | Assessments             |                                                                                                    |                                 |                    |                    |                    |       |
| 2         | Personnel               |                                                                                                    |                                 |                    |                    |                    |       |
|           | General Ledger          |                                                                                                    |                                 |                    |                    |                    |       |
|           | -<br>- <b>8</b>         |                                                                                                    |                                 |                    |                    |                    |       |
| 6         | Accounts Payable        |                                                                                                    |                                 |                    |                    |                    |       |
|           | Corporate Setup         |                                                                                                    | •                               |                    |                    |                    |       |
| 200       | Calendar                |                                                                                                    |                                 | 🗸 Apply F          | Filter Save filter |                    |       |
| 30000<br> |                         |                                                                                                    | 🗸 Select 🛛 🔀 Cancel             | 💫 Clear 🌱          | Advanced Filter    |                    |       |
| -         | Galaxy Reporter         | L.                                                                                                    |                                 |                    |                    |                    |       |
|           | Custom Reports          |                                                                                                    |                                 |                    |                    |                    |       |
| 20        | Payroll                 |                                                                                                    |                                 |                    |                    |                    |       |
| 2000 B    | -                       |                                                                                                    |                                 |                    |                    |                    |       |
|           |                         |                                                                                                    |                                 |                    |                    |                    |       |
|           |                         |                                                                                                    |                                 |                    |                    |                    |       |
|           |                         |                                                                                                    |                                 |                    |                    |                    |       |
|           | Idle                    | GHV                                                                                                    | GHV                             |                    | Klingler, K        | elly [MGR]         |       |
|           |                         |                                                                                                    |                                 |                    |                    |                    |       |

The user must select Account in order to generate the report.

The following screen is displayed.

| G G                                                                                                    | alaxy 2.5 Browser - [Ac | counts P | ayable <cash d<="" th=""><th>)isbursement</th><th>Report&gt;]</th><th></th><th></th><th></th><th></th><th></th><th></th></cash> | )isbursement | Report>] |                                 |            |             |                 |                   |   |
|----------------------------------------------------------------------------------------------------|-------------------------|----------|----------------------------------------------------------------------------------------------------|--------------|----------|---------------------------------|------------|-------------|-----------------|-------------------|---|
| a c                                                                                                    |                         | WOUL     |                                                                                                    | puons neip   | ,<br>& 9 |                                 |            |             |                 |                   |   |
|                                                                                                    |                         |          | , <u> </u>                                                                                                    |              |          | [STAR1] "STAF                   | R STRUCK H | AVEN"       |                 |                   |   |
|                                                                                                    | Quick Menu              | Zoom 1   | 00% - 14 🔹                                                                                                    | (1)          | ▶ I 🗄 🔠  | 📄 Print 🛛 📑 Print All           | 💡 Filter   | Netup       | 🗔 Export        | 🖙 Back to Options |   |
|                                                                                                    | 1                       |          |                                                                                                    |              |          |                                 |            |             |                 |                   | ^ |
| y and the second second | AD                      |          |                                                                                                    |              |          |                                 | THOM       |             |                 |                   |   |
|                                                                                                    | Accounts Receivable     |          |                                                                                                    |              | L        | STAR1] "STAR S<br>Cash Disburse | ments R    | HAVEN"      |                 |                   |   |
| 6429                                                                                                    | MDS                     |          |                                                                                                    |              |          | For Cash Acco                   | unt 10-1(  | 020.00      |                 |                   |   |
| 6424                                                                                                    | MDS 3                   |          |                                                                                                    |              | For Pe   | eriod from Jan 01               | , 2010 to  | o Apr 30, 2 | 2010            |                   |   |
| Ŧ                                                                                                    | Care Plan 3             |          | Date                                                                                                    | Check #      | Pavee ID | All checks; Order b             | y Check N  | lumber      |                 | Amoun             |   |
| 20                                                                                                    | Physician Orders        |          | 01/15/2010                                                                                                    | 01-10        | ACCA     | ACCESS AMERIC                   | CA         |             |                 | 470.0             | 0 |
|                                                                                                    |                         |          | 03/15/2010                                                                                                    | 1057         | BRIC     | BRIGGS CORPO                    | RATION     |             |                 | 650.2             | 0 |
|                                                                                                    | Assessments             |          | Report Tota                                                                                                    | al:          |          |                                 |            |             |                 | 1,120.2           | D |
| 긜                                                                                                    | Personnel               |          | Regular Che                                                                                                    | ecks:        | 2        |                                 |            |             |                 |                   | - |
|                                                                                                    | General Ledger          |          | Voided Che                                                                                                    | CKS:         | U        |                                 |            |             |                 |                   | _ |
| 3                                                                                                    | Accounts Payable        |          |                                                                                                    |              |          |                                 |            |             |                 |                   | _ |
|                                                                                                    | Corporate Setup         |          |                                                                                                    |              |          |                                 |            |             |                 |                   |   |
| ×                                                                                                    | Calendar                |          |                                                                                                    |              |          |                                 |            |             |                 |                   |   |
| 2                                                                                                    | Galaxy Reporter         |          |                                                                                                    |              |          |                                 |            |             |                 |                   |   |
|                                                                                                    | Custom Reports          |          |                                                                                                    |              |          |                                 |            |             |                 |                   |   |
| 1                                                                                                    | Payroll                 |          |                                                                                                    |              |          |                                 |            |             |                 |                   |   |
| 8000G                                                                                                    | •                       |          |                                                                                                    |              |          |                                 |            |             |                 |                   |   |
|                                                                                                    |                         |          |                                                                                                    |              |          |                                 |            |             |                 |                   |   |
|                                                                                                    |                         |          |                                                                                                    |              |          |                                 |            |             |                 |                   |   |
|                                                                                                    |                         | Preview  |                                                                                                    |              |          |                                 |            |             | Page 1 of 1     |                   | • |
|                                                                                                    | Idle                    |          | GHV                                                                                                    |              | GHV      |                                 |            | Klir        | ngler, Kelly [N | IGR]              |   |

The report will list all check written for the "as of date" by check order.

Date – Check transaction date
Check # - check number assigned in system
Payee ID – vendor id assigned in Vendor maintenance
Payee – to whom the check was written
Amount – amount of the check

The report will include a **Report Total** amount for all check written and also in include the number of regular checks and voided checks.

The user can go back to the report selection criteria screen by clicking on the **Back to Options** button.

User can click on a specific vendor and get a drill down on that specific vendor to show additional vendor details for the AP Posting Report. The system will highlight the specific check the user selected.

| Ga           | laxy 2.5 Browser - [Ac | counts Paya | ble <ap posting="" rep<="" th=""><th>oort&gt;]</th><th></th><th></th><th></th><th></th><th></th><th></th><th></th><th></th><th>×</th></ap> | oort>]      |             |              |            |                  |                      |         |             |             | × |
|--------------|------------------------|-------------|----------------------------------------------------------------------------------------------------|-------------|-------------|--------------|------------|------------------|----------------------|---------|-------------|-------------|---|
|              |                        | Module      |                                                                                                    |             |             |              |            |                  |                      |         |             |             |   |
| -0           |                        |             |                                                                                                    | - <u></u>   |             | [CTAD1] "    | CTAD CTO   |                  |                      |         |             |             |   |
|              | <b> )</b>              | 7 07%       |                                                                                                    | T           | 1 AA   D    | [STARI]      |            |                  |                      |         |             |             |   |
|              | Quick Menu             | 200m 87%    |                                                                                                    |             | ma   🖽      | Print 📴 Prir | icali 🧏    | setup 🛄 Expo     |                      |         |             |             | _ |
| 6-2          | ADT                    | AP Po       | sting Report                                                                                                    |             |             |              |            |                  |                      |         |             |             | Î |
| 1            |                        | Posting I   | Date: 01/05/2011                                                                                                    | EN          |             |              |            |                  |                      |         |             |             |   |
|              | Accounts Receivable    | _           |                                                                                                    |             |             |              |            |                  |                      |         |             |             |   |
|              | MDS                    |             |                                                                                                    | Transaction |             |              |            | Invoice          |                      |         |             |             |   |
| 6420         | MDS 3                  | Vendor ID   | Vendor                                                                                                    | Type Number | Description | Date         | Due Date   | Disc.Date Disc.% | Description          | Amount  | GL Debit    | GL Credit   |   |
|              | Core Diag 2            | AMEF        | AMERICAN FIRE<br>SPRINKLERS                                                                                                    | I 005       |             | 01/01/2010   | 01/31/2010 |                  |                      | 5.00    | 30-1010.00  | 20-1010.00  | Ξ |
| <u>+</u>     | Care Plan 3            |             |                                                                                                    |             |             |              |            | Total:           |                      | 5.00    |             |             |   |
| 5            | Physician Orders       |             |                                                                                                    |             |             |              |            |                  |                      |         |             |             |   |
|              | Assessments            | BYRE        | BYRD'S ELECTRIC<br>MOTOR SERVICE                                                                                                    | I 004       |             | 01/01/2010   | 01/31/2010 |                  |                      | 4.00    | 48-1331.00  | 20-1010.00  |   |
| <u></u>      | Personnel              |             |                                                                                                    |             |             |              |            | Total:           |                      | 4.00    |             |             |   |
|              |                        | -           |                                                                                                    | 1 000       |             | 01/01/2010   | 01/21/2010 |                  |                      |         | 50 10 10 00 | 20 10 10 00 |   |
|              | General Ledger         | AMEL        | INSURANCE CORP                                                                                                    | 1 006       |             | 01/01/2010   | 01/31/2010 |                  |                      | 1.00    | 50-1010.00  | 20-1010.00  |   |
| 3            | Accounts Payable       |             |                                                                                                    |             |             |              |            | Total:           |                      | 1.00    |             |             |   |
| <b>m</b>     | Corporate Setup        | BRIC        | BRIGGS CORPORATION                                                                                                    | I 034       | COPY MACHIN | E 01/07/2010 | 02/06/2010 |                  | COPY MACHINE         | 129.98  | 59-1030.00  | 20-1010.00  |   |
|              |                        |             |                                                                                                    | 1 034       |             | 01/07/2010   | 02/08/2010 |                  | COPY MACHINE         | 455.20  | 59-1030.00  | 20-1010.00  |   |
| 2            | Calendar               |             |                                                                                                    | 1 034       |             | 01/07/2010   | 02/06/2010 | Tatali           | COPY MACHINE         | 65.02   | 59-1030.00  | 20-1010.00  |   |
| 2            | Galaxy Reporter        |             |                                                                                                    |             |             |              |            | l otal:          |                      | 600.20  |             |             |   |
|              | Custom Reports         | ACCA        | ACCESS AMERICA                                                                                                    | C 01-10     |             | 01/15/2010   | 02/14/2010 |                  |                      | -470.00 | 10-1020.00  | 50-1220.00  |   |
| 500          | Barrall                |             |                                                                                                    |             |             |              |            | Total Check:     |                      | -470.00 |             |             |   |
| <b>78</b> 8, | Payroll                |             |                                                                                                    |             |             |              |            |                  |                      |         |             |             |   |
|              |                        | AKIG        | AKINS GAS COMPANY,<br>LLC                                                                                                    | 1 004       |             | 01/25/2010   | 02/24/2010 |                  |                      | 1.00    | 50-1010.00  | 20-1010.00  |   |
|              |                        |             |                                                                                                    |             |             |              |            | Total:           |                      | 1.00    |             |             |   |
|              |                        | •           |                                                                                                    |             |             |              |            |                  |                      |         |             |             | • |
|              | Idle                   | Preview     | CL IV                                                                                                    |             |             |              |            |                  | Page 1 of 2          |         |             |             |   |
|              |                        |             | GHV                                                                                                    | GF          | IV          |              |            | k                | (Ingler, Kelly [MGR] |         |             |             |   |

The following screen is displayed.

| Ga       | alaxy 2.5 Browser - [A<br>Session Community | ccounts<br>/ Mod | Payable <check posting<br="">ule Window Options</check> | printout>]<br>Help |       |             |                    |                       |           |           |                  |                   | × |
|----------|---------------------------------------------|------------------|---------------------------------------------------------|--------------------|-------|-------------|--------------------|-----------------------|-----------|-----------|------------------|-------------------|---|
| Q        | ee 🙆 🔒 💥                                    |                  |                                                         | P 🧕 算              |       |             |                    |                       |           |           |                  |                   |   |
|          | ▼                                           |                  |                                                         |                    | [S    | TAR1] "STAF | STRUCK             | HAVEN"                |           |           |                  |                   |   |
|          | Quick Menu                                  | Zoom             | 100% •   • • 1                                          | ► ►I 🗄 🖽           | Print | 📑 Print All | 💡 Filter           | . 🤸 Setup             | 💪 Ex      | port      |                  |                   |   |
|          | ADT                                         |                  | ACCESS AMERICA                                          |                    |       |             |                    |                       |           | С         | heck Date:       | 01/15/2010        |   |
|          | Accounts Receivable                         |                  | Transaction<br>Number Date                              | Description        |       |             | Original<br>Amount | Prior<br>Applications | Dis       | scount    | Balance          | Payment<br>Amount |   |
| 6.720    | MDS                                         |                  |                                                         |                    |       | \$          | 470.00             | \$                    | \$        | 0.00      | <b>\$</b> 470.00 | \$ 470.00         |   |
| 6        | MDS 3                                       |                  |                                                         |                    |       |             |                    |                       |           |           |                  |                   |   |
| ÷        | Care Plan 3                                 |                  |                                                         |                    |       |             |                    |                       |           |           |                  |                   |   |
| 6        | Physician Orders                            |                  |                                                         |                    |       |             |                    |                       |           |           |                  |                   | E |
|          | Assessments                                 |                  |                                                         |                    |       |             |                    |                       |           |           |                  |                   |   |
| 2        | Personnel                                   |                  |                                                         |                    |       | Tot         | al:                |                       |           |           | \$               | 470.00            |   |
|          | General Ledger                              |                  |                                                         |                    |       |             |                    |                       |           |           |                  |                   |   |
| 3        | Accounts Payable                            |                  |                                                         |                    |       |             |                    |                       |           |           |                  |                   |   |
|          | Corporate Setup                             |                  |                                                         |                    |       |             |                    |                       |           |           |                  |                   |   |
| <b>X</b> | Calendar                                    |                  |                                                         |                    |       |             |                    |                       |           |           |                  |                   |   |
|          | Galaxy Reporter                             |                  | Notes                                                   |                    |       |             |                    |                       |           |           |                  |                   |   |
|          | Custom Reports                              |                  | Four hundred s                                          | seventy and 00/100 |       |             |                    | 01/15                 | 5/2010    |           |                  | 470.00            |   |
| ×        | Payroll                                     |                  | ACCESS AMERIO<br>6703 EMORY VA                          | CA<br>LLEY RD      |       |             |                    |                       |           |           |                  |                   |   |
|          |                                             |                  | OAKRIDGE                                                | FL                 | 37830 |             |                    |                       |           |           |                  |                   |   |
|          |                                             |                  |                                                         |                    |       |             |                    |                       |           |           |                  |                   | - |
|          |                                             | Previe           | w                                                       |                    |       |             |                    |                       | Page 1    | of 1      |                  |                   |   |
|          | Idle                                        |                  | GHV                                                     | GHV                |       |             |                    | Klin                  | ngler, Ke | elly [MGF | R]               |                   |   |

The system will display the actual check that was written and printed for the vendor.

Users can print the Cash Disbursement Report or Export the file by clicking on the Export option. The system will show a list of standard export options, as listed previously.

| 📅 G         | alaxy 2.5 Browser - [Ac | counts Payable <ap report="" transactions="">]</ap> |                       |                   |                           |                    |       |
|-------------|-------------------------|-----------------------------------------------------|-----------------------|-------------------|---------------------------|--------------------|-------|
|             | Session Community       | Module Window Options Help                          |                       |                   |                           |                    | - 5 × |
| Q           | 63 (a) 🔒 💥              | 🔟 📜 🗩 🤱 🖁                                           | 2                     |                   |                           |                    |       |
|             | ▼                       |                                                     |                       | [STAR1] "STA      | R STRUCK HAVEN"           |                    |       |
|             | Quidk Menu              | AP Transactions Report                              |                       | An                | Dearance                  | 🐴 Facility         |       |
| <b>S</b>    | ADT                     | From Date 👔 03/01/2011 🔒 🕵 To D.                    | ate 🛿 <u>03/31/20</u> | 011 😪 🔽           | Show Heading on Each Page | <u>✓ Lienerate</u> |       |
|             | Accounts Receivable     | Vendor Type                                         | Order by              |                   |                           |                    |       |
| 6420        | MDS                     | Vendor Type 60                                      | 🚴 📀 Vend              | for ID C Vendor N | ame                       |                    |       |
| 6424<br>100 | MDS 3                   | Vendors<br>Include All vendors                      |                       |                   |                           |                    |       |
| Đ           | Care Plan 3             | ,                                                   |                       |                   |                           |                    |       |
| 6.          | Physician Orders        |                                                     |                       |                   |                           |                    |       |
| <u> </u>    | Assessments             |                                                     |                       |                   |                           |                    |       |
| Ę           | Personnel               |                                                     |                       |                   |                           |                    |       |
|             | General Ledger          |                                                     |                       |                   |                           |                    |       |
|             | Accounts Payable        |                                                     |                       |                   |                           |                    |       |
|             | Corporate Setup         |                                                     |                       |                   |                           |                    |       |
| ×           | Calendar                |                                                     |                       |                   |                           |                    |       |
| <u>_</u>    | Galaxy Reporter         |                                                     |                       |                   |                           |                    |       |
| 2           | Custom Reports          |                                                     |                       |                   |                           |                    |       |
| *           | Payroll                 |                                                     |                       |                   |                           |                    |       |
|             | Idle                    |                                                     |                       |                   |                           |                    |       |
|             | Idle                    | GHV                                                 | GHV                   |                   | Kling                     | ler, Kelly [MGR]   |       |

AP Transactions Report – list of all vendor transactions

The AP Transactions report will show a list of all vendor transactions for a specified date and the status of the transactions and the balance. This screen will allow you to select the specific report selection criteria. You can run the report as general as a date or make the report more specific by using various fields and their selection criteria.

From Date – enter the beginning date user wants to run the report

To Date – enter the end date the user wants to run the report

Vendor Type – if user wants to select vendors by certain vendor class Order by

Vendor ID – will sort the vendors on the report alphabetically or numerically by vendor ID

Vendor Name - will sort the vendors on the report alphabetically by vendor name

#### Vendors

All vendors - will show all current vendors for your facility

One vendor – will show only the vendor you selected, you can use the drop down menu by clicking on the magnifying glass to select vendor

Use ID - search for the one vendor based on vendor ID

Use Name – search for the one vendor based on vendor name

Range of vendors – will allow you to specify a range of vendors to show on the report, you can use the drop down menu by clicking on the magnifying glass to select vendor(s)

Use ID – option to search for the one vendor based on vendor ID

Use Name – option to search for the one vendor based on vendor name Selected vendors – will allow the ability to select any number of vendors from your master list to show on the report, you can use the drop down menu by clicking on the magnifying glass to select vendor(s)

Click to select vendors – check multiple vendors from vendor list that you want a report for

Use ID – option to search for the one vendor based on vendor ID

Use Name - option to search for the one vendor based on vendor name

Appearance – Show heading on each page (checked as default setting)

The following screen is displayed.

| 🚼 Ga              | alaxy 2.5 Browser - [Ac | counts Payab                                 | le <ap th="" transaction<=""><th>is Report&gt;]</th><th></th><th></th><th></th><th></th><th></th><th></th><th></th></ap> | is Report>]    |            |               |            |              |                      |                 |          |  |  |  |
|-------------------|-------------------------|----------------------------------------------|----------------------------------------------------------------------------------------------------|----------------|------------|---------------|------------|--------------|----------------------|-----------------|----------|--|--|--|
|                   | Session Community       | Module \                                     | Vindow Options                                                                                                    | Help           |            |               |            |              |                      |                 | _ 8 ×    |  |  |  |
| Q                 | 68 🗿 👶 💥                |                                              |                                                                                                    | 晃 🧕 🔍          |            |               |            |              |                      |                 |          |  |  |  |
|                   | ▼                       |                                              |                                                                                                    |                | [          | AI1] "AMERICA | N IDOL NU  | IRSING HOME" |                      |                 |          |  |  |  |
|                   | Quidk Menu              | Zoom 86%                                     | • I4 4 1                                                                                                    | ▶ ▶I           | 1 #A   🖸 F | Print 📑 Print | All 💡 Filt | er 🔧 Setup.  | . 🚮 Export 🛛         | Back to Options |          |  |  |  |
|                   | ADT                     |                                              |                                                                                                    |                |            |               |            |              |                      |                 | A        |  |  |  |
|                   |                         |                                              |                                                                                                    |                | [A14]      |               |            |              |                      |                 |          |  |  |  |
|                   | Accounts Receivable     |                                              |                                                                                                    |                | [AII]      |               | actions R  | eport        | -                    |                 | E        |  |  |  |
| 6420              | MDS                     | For Period from Jan 01, 2010 to Dec 31, 2010 |                                                                                                    |                |            |               |            |              |                      |                 |          |  |  |  |
| MD5               |                         |                                              |                                                                                                    |                |            | All vendors;  | Order by V | endor ID     |                      |                 |          |  |  |  |
| 6.4.6%            | MDS 3                   | Vendor ID                                    | Vendor                                                                                                    |                | Date       | Trans No      | Туре       | Paid         | Debit Amt            | CreditAmt       | Balance  |  |  |  |
|                   | Care Plan 3             | ACEA                                         | ACE AMERCAN INS<br>COMPANY                                                                                               | URANCE         | 01/01/2010 | Balance Fwd   |            |              |                      |                 | 84.00    |  |  |  |
| <u>•</u>          | Cale Hano               |                                              |                                                                                                    |                | 01/12/2010 | 010           | I.         | Fully        |                      | 12.00           | 96.00    |  |  |  |
| 6                 | Physician Orders        |                                              |                                                                                                    |                | 02/12/2010 | 011           | L<br>C     | No           | 60.00                | 12.00           | 108.00   |  |  |  |
|                   | A                       |                                              |                                                                                                    |                | 09/13/2010 | 1293          | c          |              | 12.00                |                 | 36.00    |  |  |  |
|                   | Assessments             |                                              |                                                                                                    |                | 10/21/2010 | 1296          | С          |              | 24.00                |                 | 12.00    |  |  |  |
| E.                | Personnel               |                                              |                                                                                                    |                | 12/23/2010 | 774           | С          |              | 750.00               |                 | -738.00  |  |  |  |
|                   |                         | ALAT                                         | ALADDIN TEMP-RIT                                                                                                    | E, LLC         | 01/01/2010 | Balance Fwd   |            |              |                      |                 | 48.00    |  |  |  |
|                   | General Ledger          |                                              |                                                                                                    |                | 09/07/2010 | 761           | С          |              | 24.00                |                 | 24.00    |  |  |  |
| 1 🎝               | Accounts Payable        |                                              |                                                                                                    |                | 10/21/2010 | 1297          | C          |              | 24.00                |                 | 0.00     |  |  |  |
| ₩ 6 <sup>00</sup> | ~~                      | ATTM                                         | AT&T MOBILITY                                                                                                    |                | 06/24/2010 | 1245          | 1          | Fully        |                      | 145.00          | 145.00   |  |  |  |
|                   | Corporate Setup         |                                              |                                                                                                    |                | 06/24/2010 | 126           | M          |              | 145.00               |                 | 0.00     |  |  |  |
| 20                | Calendar                |                                              |                                                                                                    |                | 09/07/2010 | /62           | C          |              |                      |                 | 0.00     |  |  |  |
|                   |                         | AVAI                                         | AVAYA, INC                                                                                                    |                | 01/01/2010 | Balance Fwd   |            |              |                      |                 | 875.00   |  |  |  |
| <u>_</u>          | Galaxy Reporter         |                                              |                                                                                                    |                | 01/13/2010 | 007           | 1          | Fully        |                      | 175.00          | 1,050.00 |  |  |  |
| 1                 | Custom Reports          |                                              |                                                                                                    |                | 07/22/2010 | 757           | c          | NU           | 350.00               | 175.00          | 875.00   |  |  |  |
|                   |                         |                                              |                                                                                                    |                | 09/07/2010 | 763           | С          |              | 175.00               |                 | 700.00   |  |  |  |
| X                 | Payroll                 |                                              |                                                                                                    |                | 09/13/2010 | 1294          | c          |              | 175.00               |                 | 525.00   |  |  |  |
| ľ                 |                         |                                              |                                                                                                    |                | 10/21/2010 | 12.30         | C C        |              | 530.00               |                 | 175.00   |  |  |  |
|                   |                         | BILLH                                        | BILLY HANEY MEAT                                                                                                    | T COMPANY, INC | 01/01/2010 | Balance Fwd   |            |              |                      |                 | 15.00    |  |  |  |
|                   |                         |                                              |                                                                                                    |                | 10/21/2010 | 1299          | С          |              | 15.00                |                 | 0.00     |  |  |  |
|                   |                         | •                                            |                                                                                                    |                |            |               |            |              |                      |                 |          |  |  |  |
|                   | Idle                    | Preview                                      |                                                                                                    |                |            |               |            |              | Page 1 of 5          |                 |          |  |  |  |
|                   | Iule                    |                                              | GHV                                                                                                    | GH             | V          |               |            | K            | lingler, Kelly [MGR] |                 |          |  |  |  |

The report will list each vendor's Vendor ID and Vendor Name with the transactions the occurred during the *"as of date"*. The report will show the details of the vendor transactions:

Date – Invoice, Check or Credit Memo transaction date

Trans No – Invoice, Check or Credit Memo number assigned during entry

Type – type of transaction I - Invoice, C- Check or M- Credit Memo

Paid – Invoice transaction paid status Fully, Partially or No

Debit Amt – Check or Credit Memo transaction amount

Credit Amt – Invoice transaction amount

Balance - Balance Forward and plus and/or minus any transaction for "as of date"

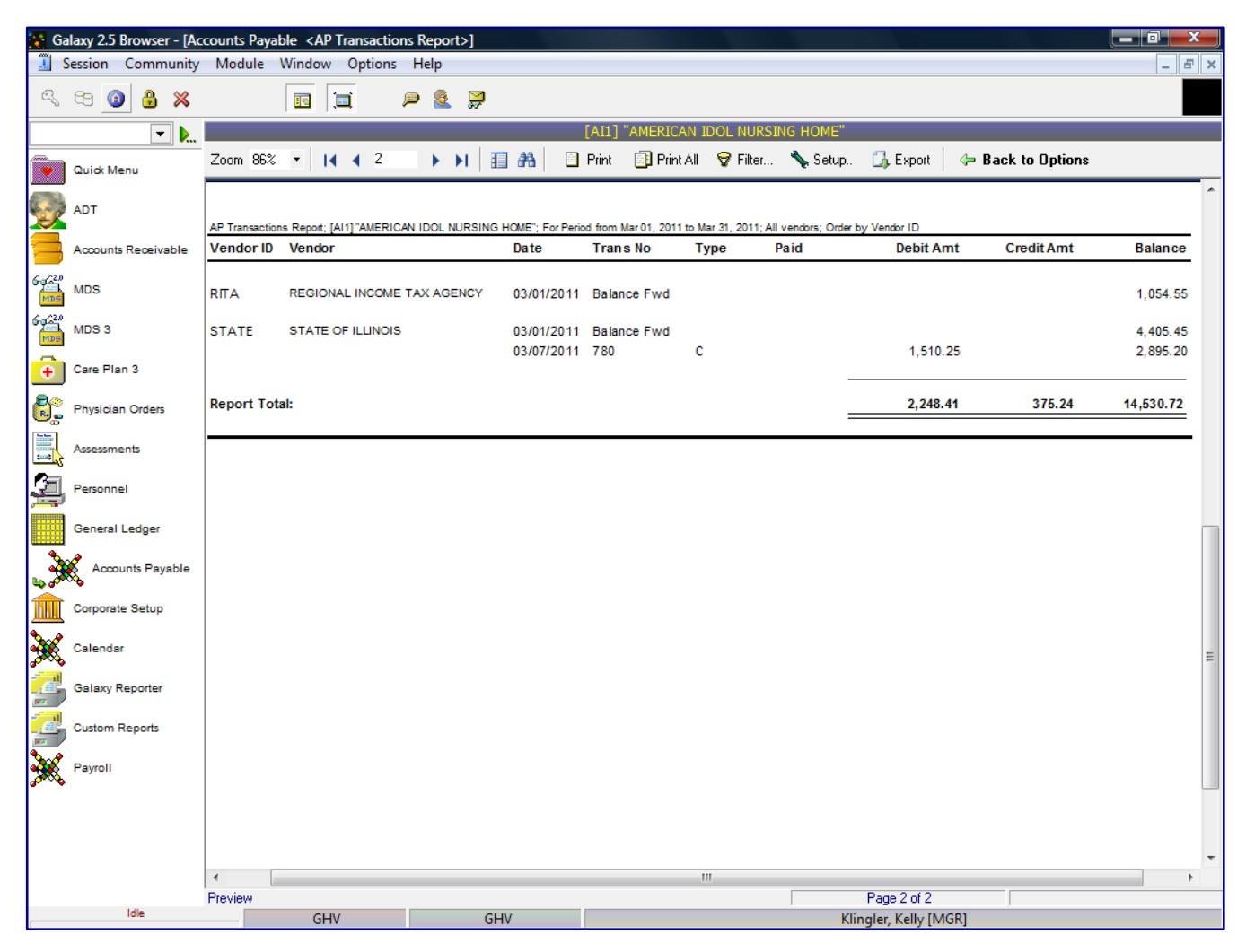

The report will include a **Report Total** amount for all check written and also in include the number of regular checks and voided checks.

The user can go back to the report selection criteria screen by clicking on the **Back to Options** button.

User can click on a specific vendor and get a drill down on that specific vendor to show additional vendor details for the AP Posting Report. The system will highlight the specific transaction the user selected.

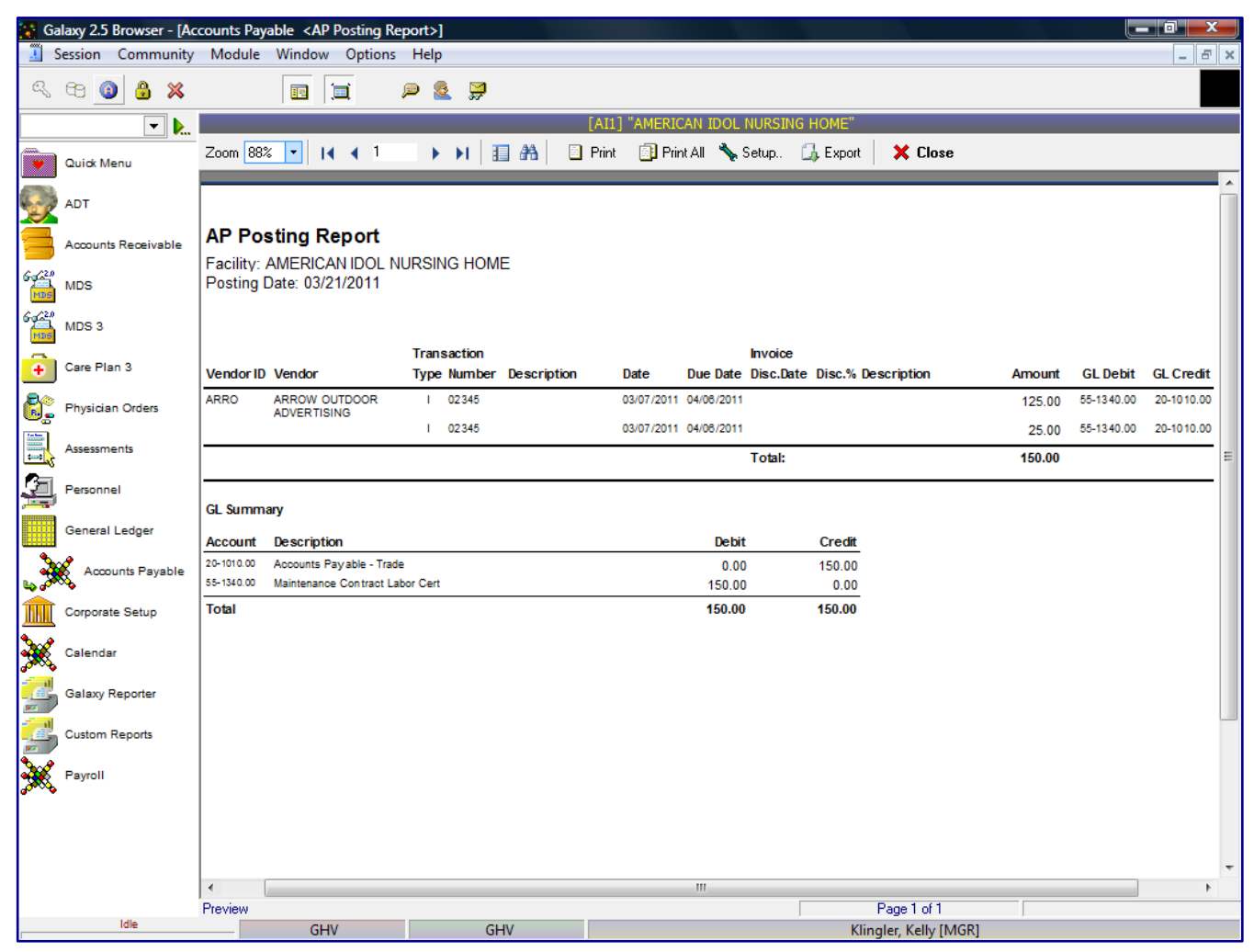

The drill down option will now display:

Vendor ID - vendor ID assigned in Vendor master

**Vendor** – vendor's full name

## **Transaction Type**

- I Invoice
- C- Check

M - Credit Memo

Number – Invoice number, Check number or Credit Memo number

Description – Invoice, Check or Credit Memo description

Date - Invoice, Check or Credit Memo transaction date

Due Date - Invoice, Check or Credit Memo due date

**Invoice Discount Date** - if discount is applicable for this vendor's – the date the invoice payment must be made to get vendor discount

Discount % – if discount is applicable for this vendor's – the amount of the discount, if the invoice is paid by specified discount date
Amount - Invoice, Check or Credit Memo amount due
GL Debit - Invoice, Check or Credit Memo debit account number

GL Credit - Invoice, Check or Credit Memo credit account number

The report will display a GL Summary for all Invoice, Check and/or Credit Memo transactions showing the Debit and Credit accounts affected for the *"as of date"*.

The user can drill down again to actual selected transaction.

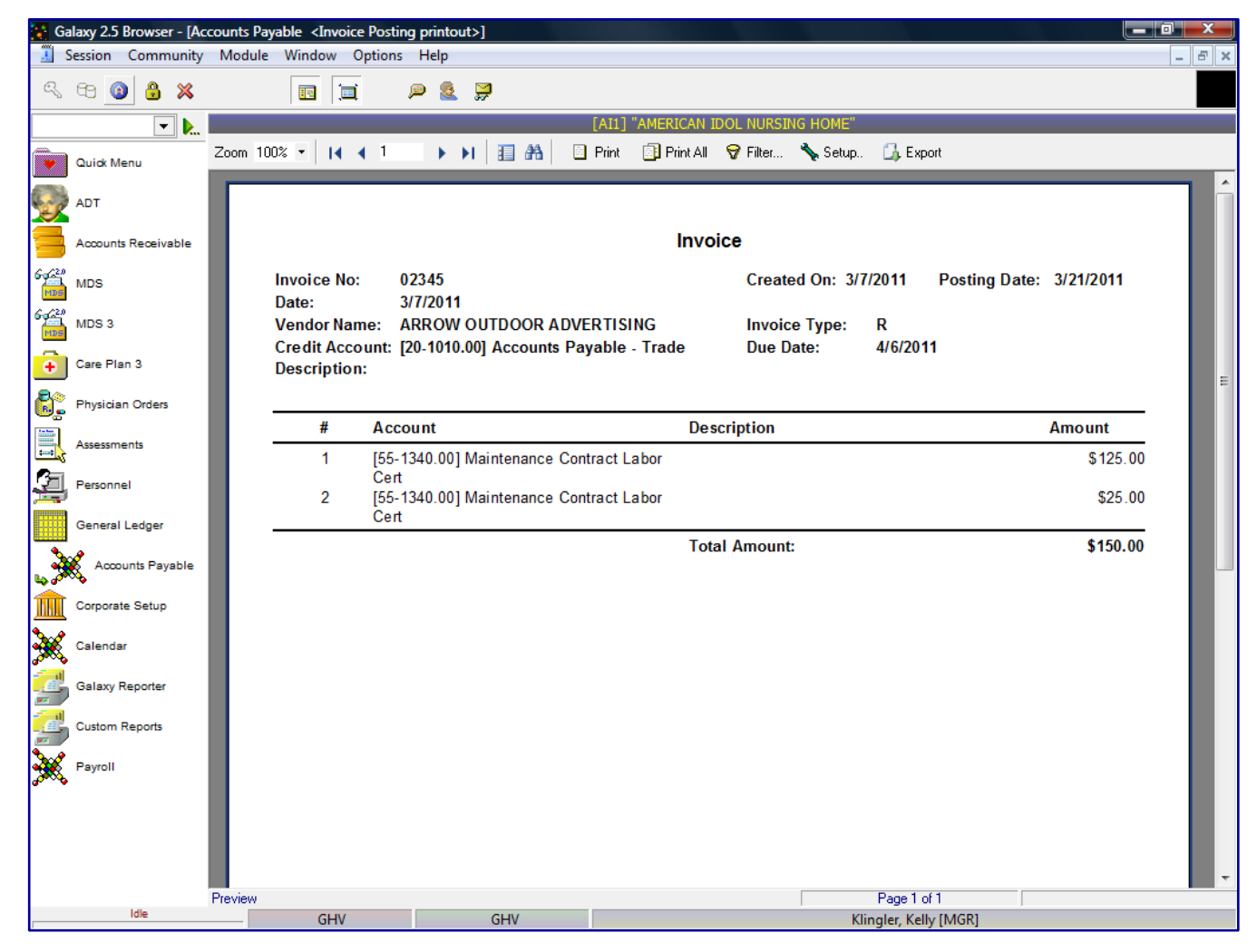

This screen will reflect the actual entry of the Invoice, Check or Credit Memo transaction.

User can print the AP Transactions Report or Export the file by clicking on the Export option. The system will show a list of standard export options, as listed previously.

| Ga       | laxy 2.5 Browser - [Ac | counts Payable <vendor list="" report="">]</vendor> |                           | x       |
|----------|------------------------|-----------------------------------------------------|---------------------------|---------|
| I. S     | ession Community       | Module Window Options Help                          |                           | - 8 ×   |
| Q        | 69 🙆 🔒 💥               | 🗉 🛄 🔎 🧟 💭                                           |                           | <u></u> |
|          | ▼ ▶                    | [STAR1] ":                                          | STAR STRUCK HAVEN"        |         |
|          | Quick Menu             | Vendor Detail Report                                | 😁 Facility                |         |
|          |                        | Vendor Type                                         | ✓ <u>G</u> enerate        |         |
| y        | AUT                    | Vendor Type 🗸 🖉 Vendor ID C Vend                    | dor Name                  |         |
|          | Accounts Receivable    | Vendors                                             |                           |         |
| 6424     | MDS                    | Include All vendors                                 |                           |         |
| 6424     | MDS 3                  |                                                     |                           |         |
| MDS      |                        | 1099 Type Current Use Appa                          | earance                   |         |
| •        | Care Plan 3            | 1099 Type All 💌 Type All 🔽                          | Show Heading on Each Page |         |
| 8        | Physician Orders       |                                                     |                           |         |
|          | Assessments            |                                                     |                           |         |
| <u>,</u> | Personnel              |                                                     |                           |         |
|          | General Ledger         |                                                     |                           |         |
| 3        | Accounts Payable       |                                                     |                           |         |
|          | Corporate Setup        |                                                     |                           |         |
| *        | Calendar               |                                                     |                           |         |
| 2        | Galaxy Reporter        |                                                     |                           |         |
| 2        | Custom Reports         |                                                     |                           |         |
| *        | Payroll                |                                                     |                           |         |
|          |                        |                                                     |                           |         |
|          |                        |                                                     |                           |         |
|          |                        |                                                     |                           |         |
|          | Idle                   | GHV GHV                                             | Klingler, Kelly [MGR]     |         |

Vendor List Report – list of the Vendor Maintenance

The Vendor Details report allows the user to choose specific vendor(s) unlike the Vendor Report. This report will show a list of all vendor maintenance details. This screen will allow you to select the specific report selection criteria. You can run the report as general as a date or make the report more specific by using various fields and their selection criteria.

Vendor Type - if user wants to select vendors by certain vendor class

### Order by

Vendor ID – will order the vendors on the report by vendor id

Vendor Name – will order the vendors on the report by vendor name

### Vendors

All vendors - will show all current vendors for your facility

One vendor – will show only the vendor you selected, you can use the drop down menu by clicking on the magnifying glass to select vendor

Use ID – search for the one vendor based on vendor ID Use Name – search for the one vendor based on vendor name Range of vendors – will allow you to specify a range of vendors to show on the report, you can use the drop down menu by clicking on the magnifying glass to select vendor(s)

Use ID - option to search for the one vendor based on vendor ID

Use Name – option to search for the one vendor based on vendor name Selected vendors – will allow the ability to select any number of vendors from your master list to show on the report, you can use the drop down menu by clicking on the magnifying glass to select vendor(s)

Click to select vendors – check multiple vendors from vendor list that you want a report for

Use ID – option to search for the one vendor based on vendor ID

Use Name - option to search for the one vendor based on vendor name

### 1099 Type

Yes – will print only vendors set up as a 1099 vendor

No-will not print vendors not set up as a 1099 vendor

All – will print all vendors

### Current Use - current status of vendor

Active – will only print vendors set as active vendors in Vendor Maintenance Inactive – will only print vendors set as inactivate vendors in Vendor Maintenance Misc – will only print vendors set as misc vendors in Vendor Maintenance All – will print all vendors on the report

Appearance – Show heading on each page (checked as default setting)

| 💽 Ga           | ılaxy 2.5 Browser - [Ac | counts Payable <vendor list="" re<="" th=""><th>port&gt;]</th><th></th><th></th><th></th></vendor> | port>]                        |                              |                          |                                              |
|----------------|-------------------------|----------------------------------------------------------------------------------------------------|-------------------------------|------------------------------|--------------------------|----------------------------------------------|
|                | Session Community       | Module Window Options                                                                              | Help                          |                              |                          | _ 8 ×                                        |
| Q              | 88 (2) 🔒 💥              |                                                                                                    | ≥ 🧟 💭                         |                              |                          |                                              |
|                | ▼                       |                                                                                                    |                               | [STAR1] "STAR STRUCK         | ( HAVEN"                 |                                              |
|                | Quick Menu              | Zoom 88% • I4 4 1                                                                                  | ▶ ▶I 🗄 🔠 🖾                    | Print 🗐 Print All 😽 Filter   | r 🔧 Setup 🚮 Export       | Back to Options                              |
|                | ADT                     |                                                                                                    |                               |                              |                          | ^                                            |
| Ť              | Accounts Receivable     |                                                                                                    |                               | [STAR1] "STAR STRUC          | K HAVEN"                 | E                                            |
| <b>2</b>       |                         |                                                                                                    |                               | Vendor Detail Re             | port                     |                                              |
| MDS            | MDS                     | Vendes ID                                                                                          | Address line 4                | All vendors; Order by ve     | E mail                   | 40000                                        |
| 6- <u>6-22</u> | MDS 3                   | Vendor                                                                                             | Address line 2<br>City ST ZIP | Phone 1<br>Phone 2           | Web Site<br>Vendor Class | Vendor Tax ID<br>Default Expense             |
| ÷              | Care Plan 3             |                                                                                                    |                               | Fax                          | Due Days                 | Our Account No                               |
| 8:             | Physician Orders        | AANAC<br>AANAC                                                                                     | 1873 S. BELLAIRE ST., S       | UITE<br>800-562-3656         |                          | No                                           |
| <b>.</b>       | Assessments             |                                                                                                    | DENVER, CO 80222              | 800-562-3656                 | EDUCATIONAL<br>30        | [59-2041.00] Seminars & Education Cert.      |
| E.             | Personnel               | ABAC                                                                                               | 7000 EGERTON RD               |                              |                          | Yes                                          |
|                | General Ledger          | ABACUS ACCOUNTING<br>CONSULTANTS                                                                   | PASSA, FL 33348               | 888-562-5698<br>888-562-5698 | SERVICES                 | [59-1010.00] Acounting and Audit             |
| 3              | Accounts Payable        |                                                                                                    |                               |                              |                          |                                              |
| Â              | Corporate Setup         | ABCT<br>ABC TREE SERVICE, INC.                                                                     | 673 EMORY                     | 800-621-5236                 |                          | No                                           |
| *              | Calendar                |                                                                                                    | HIXSON, FL 37343              | 800-621-5236                 | MAINTENANCE<br>30        | [55-1340.00] Maintenance Contract Labor Cert |
| 2              | Galaxy Reporter         |                                                                                                    | 6703 EMORY VALLEY RD          | 000 360 6503                 |                          | No                                           |
| 2              | Custom Reports          | ACCESS AMERICA                                                                                     | OAKRIDGE, FL 37830            | 800-362-6523                 | TELEPHONE                | [59-1060.00] Telephone                       |
| *              | Payroll                 |                                                                                                    |                               |                              | 30                       |                                              |
| 60000          |                         |                                                                                                    | P.O. BOX 9758                 | 000.056.4500                 |                          | Yes                                          |
|                |                         | COMPANY                                                                                            | BREA, CA 92822                | 800-256-4582                 | INSURANCE<br>30          | [56-1230.00] Administrative Benefits Cert    |
|                |                         | •                                                                                                  |                               |                              |                          | ▼<br>▼                                       |
|                |                         | Preview                                                                                            |                               |                              | Page 1 of 8              |                                              |
|                | Idle                    | GHV                                                                                                | GHV                           |                              | Klingler, Kelly [l       | MGR]                                         |

Vendor ID - vendor ID

Vendor Name – vendor's full name

Address – vendor's address line 1 and line 2

City – vendor's city

State - vendor's state

**Zip** – vendor's zip code

Primary Contact – primary vendor's contact name

Phone 1 - vendor's telephone number

Phone 2 – additional telephone number

Fax – vendor's fax number

**Email** – vendor's email address

Website – vendor's website address

Vendor Class - vendor class category set up in Vendor Class maintenance

Due Days – number of days until payment is due

**1099?** – vendor set up for 1099 processing

Vendor Tax ID - vendor tax ID assigned in Vendor maintenance

Default Expense – default expense GL account # set up in Vendor maintenance

Our Account No - account number the vendor assigned to the facility

The user can go back to the report selection criteria screen by clicking on the **Back to Options** button.

User can click on a specific vendor and get a drill down on that specific vendor to show additional vendor information.

| 🚼 Ga     | Galaxy 2.5 Browser - [Accounts Payable <vendors contacts="" printout="">]</vendors> |                       |                  |                |             |           |                  |        |            |  |  |  |
|----------|-------------------------------------------------------------------------------------|-----------------------|------------------|----------------|-------------|-----------|------------------|--------|------------|--|--|--|
|          | Session Community                                                                   | Module Window Options | Help             |                |             |           |                  |        | _ 8 ×      |  |  |  |
| Q        | 68 (1) 🔒 💥                                                                          |                       | P 💈 穿            |                |             |           |                  |        |            |  |  |  |
|          | ▼                                                                                   |                       |                  | [STAR1] "S     | TAR STRUCK  | K HAVEN"  |                  |        |            |  |  |  |
|          | Quick Menu                                                                          | Zoom 86% 🔹 🚺 🖣 1      | ▶ ▶   □ ♣        | 🔄 Print 📑 Prin | All 😽 Filte | r 🔧 Setup | 🚮 Export         |        |            |  |  |  |
|          | ADT                                                                                 |                       |                  |                |             |           |                  |        | ^î         |  |  |  |
| Ť        | Accounts Receivable                                                                 | Vendor Details        |                  |                |             |           |                  |        |            |  |  |  |
| 64/20    | MDS                                                                                 | ABACUS ACCOUNT        | TING CONSULTANTS | ١              | endor ID:   | ABAC      |                  |        |            |  |  |  |
| 6429     | MDS 3                                                                               | Phone 1: 888-562-5    | 598              | s              | ale Tax:    | F         |                  |        |            |  |  |  |
| ÷        | Care Plan 3                                                                         | Phone 2:<br>Fax:      |                  |                |             |           |                  |        |            |  |  |  |
| 8:       | Physician Orders                                                                    | E-mail:<br>Web Site:  |                  |                |             |           |                  |        |            |  |  |  |
| <b>.</b> | Assessments                                                                         | Contact Name          | Address          | City S         | tate Zip    | Phone 1   | Phone 1          | E-mail | CurrentUse |  |  |  |
| 2        | Personnel                                                                           |                       |                  |                |             |           |                  |        | E          |  |  |  |
|          | General Ledger                                                                      |                       |                  |                |             |           |                  |        |            |  |  |  |
| 3        | Accounts Payable                                                                    |                       |                  |                |             |           |                  |        |            |  |  |  |
|          | Corporate Setup                                                                     |                       |                  |                |             |           |                  |        |            |  |  |  |
| ×        | Calendar                                                                            |                       |                  |                |             |           |                  |        |            |  |  |  |
| 2        | Galaxy Reporter                                                                     |                       |                  |                |             |           |                  |        |            |  |  |  |
|          | Custom Reports                                                                      |                       |                  |                |             |           |                  |        |            |  |  |  |
| ×        | Payroll                                                                             |                       |                  |                |             |           |                  |        |            |  |  |  |
|          |                                                                                     |                       |                  |                |             |           |                  |        |            |  |  |  |
|          |                                                                                     |                       |                  |                |             |           |                  |        | -          |  |  |  |
|          |                                                                                     | •                     |                  | I              | 1           |           |                  |        | 4          |  |  |  |
|          | Idle                                                                                | Preview               | 0.04             |                |             |           | Page 1 of 1      | 1001   |            |  |  |  |
| <b></b>  | Tune                                                                                | GHV                   | GHV              |                |             | Kli       | ingler, Kelly [M | IGRJ   |            |  |  |  |

Vendor ID – vendor ID assigned in Vendor master

Vendor Tax ID - vendor tax ID assigned in Vendor master

Sales Tax - if the vendor is set up for sales tax in the Vendor master

Contact Name – vendor's contact person

Demographic information - vendor's demographic information set up in the Vendor master

Current Use – if vendor is currently an active vendor

User can print the Vendor Detail Report or Export the file by clicking on the Export option. The system will show a list of standard export options, as listed previously.

| Galaxy 2.5 Browser - [A | ccounts Payable <vendor history="" transaction="">]<br/>Module Window Options Help</vendor>                                                                                                    |                             |                                                           |
|-------------------------|----------------------------------------------------------------------------------------------------|-----------------------------|-----------------------------------------------------------|
| a, ee 🗿 🔒 🗙             |                                                                                                    |                             |                                                           |
| -<br>-                  |                                                                                                    | [STAR1] "STAR STRUCK HAVEN" |                                                           |
| Quick Menu              | Vendor Transaction History Report                                                                                                    |                             | <ul> <li>▲ Facility</li> <li>✓ <u>G</u>enerate</li> </ul> |
|                         | From Date 🔐 03/01/2011 🔤 🕵 To Date 🔡 03/31/201                                                                                                    | <u>1 </u> <u>8</u>          |                                                           |
| Accounts Receivable     | Vendor Type Order by Order by | r ID C Vendor Name          |                                                           |
| 6g/20<br>MDS 3          | Vendors Include All vendors                                                                                                    |                             |                                                           |
| Care Plan 3             |                                                                                                    |                             |                                                           |
| Physician Orders        | Invoices                                                                                                    | Appearance                  |                                                           |
| Assessments             | Status All From To                                                                                                    | Show Heading on Each Page   |                                                           |
| Personnel               |                                                                                                    |                             |                                                           |
| General Ledger          |                                                                                                    |                             |                                                           |
| Accounts Payable        |                                                                                                    |                             |                                                           |
| Corporate Setup         |                                                                                                    |                             |                                                           |
| Calendar                |                                                                                                    |                             |                                                           |
| Galaxy Reporter         |                                                                                                    |                             |                                                           |
| Custom Reports          |                                                                                                    |                             |                                                           |
| Payroll                 |                                                                                                    |                             |                                                           |
| Idle                    |                                                                                                    |                             |                                                           |
| Idie                    | GHV GHV                                                                                                    | Klingler, K                 | elly [MGR]                                                |

Vendor Transaction History Report - list vendor invoice status for specified date

The Vendor Transactions History report will show a list of all vendor invoice status for a specified date and the balance. This screen will allow you to select the specific report selection criteria. You can run the report as general as a date or make the report more specific by using various fields and their selection criteria.

From Date – enter the beginning date user wants to run the report

To Date – enter the end date the user wants to run the report

Vendor Type - if user wants to select vendors by certain vendor class

### Order by

Vendor ID – will order the vendors on the report by vendor id Vendor Name – will order the vendors on the report by vendor name

#### Vendors

All vendors – will show all current vendors for your facility One vendor – will show only the vendor you selected, you can use the drop down menu by clicking on the magnifying glass to select vendor Use ID - search for the one vendor based on vendor ID

Use Name – search for the one vendor based on vendor name Range of vendors – will allow you to specify a range of vendors to show on the report, you can use the drop down menu by clicking on the magnifying glass to select vendor(s)

Use ID - option to search for the one vendor based on vendor ID

Use Name – option to search for the one vendor based on vendor name Selected vendors – will allow the ability to select any number of vendors from your master list to show on the report, you can use the drop down menu by clicking on the magnifying glass to select vendor(s)

Click to select vendors – check multiple vendors from vendor list that you want a report for

Use ID – option to search for the one vendor based on vendor ID

Use Name - option to search for the one vendor based on vendor name

#### Invoices

All – will show both Paid and Unpaid Invoices Paid – will only show Paid Invoices Unpaid - will only show Unpaid Invoices

Appearance – Show heading on each page (checked as default setting)

The following screen is displayed.

| Ga            | laxy 2.5 Browser - [Accession Community | counts Paya<br>Module | ble <vendo<br>Window 0</vendo<br> | r Transacti<br>Options H | on History>]      |          |                                      |                       |                      |                   |   |
|---------------|-----------------------------------------|-----------------------|-----------------------------------|--------------------------|-------------------|----------|--------------------------------------|-----------------------|----------------------|-------------------|---|
| R             | ee 🗿 🔒 💥                                |                       |                                   | ,                        |                   |          |                                      |                       |                      |                   |   |
|               | <b>– )</b>                              |                       |                                   |                          |                   |          | [STAR1] "STAR ST                     | RUCK HAVEN            |                      |                   |   |
|               | Quick Menu                              | Zoom 100              | × • •                             | • 1                      | ▶ ▶   目 船         | 🖻 Pr     | int 📋 Print All 😽                    | Filter 📏 🤅            | Setup 🗍 Export 🛛     | 듣 Back to Options |   |
| 9             | ADT                                     |                       |                                   |                          |                   | [STAF    | R1] "STAR STR                        | UCKHAV                | EN"                  |                   |   |
| 3             | Accounts Receivable                     |                       |                                   |                          |                   | Ve       | endor Transact                       | ion History           | Y                    |                   |   |
| 64620<br>1005 | MDS                                     |                       |                                   |                          |                   | All vend | For Jan 01,<br>lors; All invoices; C | 2010<br>Order by Vend | lor ID               |                   |   |
| 6420          | MDS 3                                   | N N                   | /endor ID                         | Vendor                   | Name              |          | Transaction                          | n Trans N             | o. Date              | Amount            |   |
| ÷             | Care Plan 3                             | A                     | AMEF                              | AMERIC                   | AN FIRE SPRINKLEF | RS       | I                                    | 005                   | 01/01/2010           | 5.00              |   |
| ē:            | Physician Orders                        | 5                     | Subtotal:                         |                          |                   |          |                                      |                       |                      | 5.00              |   |
|               | Assessments                             | T                     | otal.                             |                          |                   |          |                                      |                       |                      | 5.00              |   |
| 2             | Personnel                               |                       |                                   |                          |                   |          |                                      |                       |                      |                   |   |
|               | General Ledger                          | 4                     | AMEL                              | AMERITA                  | IS LIFE INSURANCE | CORP     | I.                                   | 008                   | 01/01/2010           | 1.00              |   |
| 3             | Accounts Payable                        | 5                     | Subtotal:                         |                          |                   |          |                                      |                       |                      | 1.00              |   |
|               | Corporate Setup                         | т                     | fotal:                            |                          |                   |          |                                      |                       |                      | 1.00              |   |
| *             | Calendar                                | E                     | BYRE                              | BYRD'S                   | ELECTRIC MOTOR S  | ERVIC    | E                                    |                       |                      |                   |   |
| 2             | Galaxy Reporter                         |                       |                                   |                          |                   |          | 1                                    | 004                   | 01/01/2010           | 4.00              |   |
| 2             | Custom Reports                          | s                     | Subtotal:                         |                          |                   |          |                                      |                       |                      | 4.00              |   |
| ×             | Payroll                                 | т                     | fotal:                            |                          |                   |          |                                      |                       |                      | 4.00              |   |
|               |                                         | я<br>-                | Report Tota                       | d:                       |                   |          |                                      |                       |                      | 10.00             | - |
|               | Idle                                    | Preview               |                                   |                          | <b>2</b> 111      |          |                                      |                       | Page 1 of 1          |                   |   |
|               | TUNE                                    |                       | GHV                               |                          | GHV               |          |                                      |                       | Klingler, Kelly [MGR |                   |   |

The report will list each vendor's Vendor ID and Vendor Name with the transactions the occurred during

the "as of date". The report will show the details of the vendor transactions:

Vendor ID - vendor ID assigned in Vendor master Vendor Name – vendor's full name Transaction Type I - Invoice C- Check M – Credit Memo Trans No – Invoice, Check or Credit Memo number assigned during entry Date – Invoice, Check or Credit Memo transaction date Amount – amount of transaction

The report will display a **Subtotal** amount for the transaction for each vendor, **Total** for each vendor and **Report Total** for all vendors.

The user can go back to the report selection criteria screen by clicking on the **Back to Options** button.

User can click on a specific vendor and get a drill down on that specific vendor to show additional vendor information.

| 🚼 Ga  | alaxy 2.5 Browser - [Ac | counts Payable <vendors< th=""><th>Contacts printout&gt;]</th><th></th><th></th><th></th><th></th><th></th><th></th></vendors<> | Contacts printout>] |           |                     |           |                 |        |            |
|-------|-------------------------|----------------------------------------------------------------------------------------------------|---------------------|-----------|---------------------|-----------|-----------------|--------|------------|
|       | Session Community       | Module Window Opt                                                                                                    | ions Help           |           |                     |           |                 |        | _ 8 ×      |
| Q     | 68 🗿 🔒 💥                |                                                                                                    | P 🙎 穿               |           |                     |           |                 |        |            |
|       | ▼                       |                                                                                                    |                     | [STAR:    | ] "STAR STRUC       | K HAVEN"  |                 |        |            |
|       | Quick Menu              | Zoom 86% 🔹 🚺 🖣                                                                                                    | 1 ▶ ▶   🗄 🖽         | 🖻 Print 📑 | Print All 🛛 😽 Filte | r 🔧 Setup | 💪 Export        |        |            |
|       | ADT                     |                                                                                                    |                     |           |                     |           |                 |        | ^          |
| Ť     | Accounts Receivable     | Vendor Detail                                                                                                    | 5                   |           |                     |           |                 |        |            |
| 6420  | MDS                     | AMERICAN FIR                                                                                                    | e sprinklers        |           | Vendor ID:          | AMEF      |                 |        |            |
| MD5   |                         | CHATTANOOGA                                                                                                    | FL 33656            |           | Vendor Tax ID       | 0         |                 |        |            |
| 100 C | MDS 3                   | Phone 1: 800-5                                                                                                    | 69-5698             |           | Sale Tax:           | F         |                 |        |            |
| ÷     | Care Plan 3             | Phone 2:<br>Fax:                                                                                                    |                     |           |                     |           |                 |        |            |
| 8:    | Physician Orders        | E-mail:<br>Web Site:                                                                                                    |                     |           |                     |           |                 |        |            |
|       | Assessments             | Contact Name                                                                                                    | Address             | City      | State Zip           | Phone 1   | Phone 1         | E-mail | CurrentUse |
| 2     | Personnel               |                                                                                                    |                     |           |                     |           |                 |        | E.         |
|       | General Ledger          |                                                                                                    |                     |           |                     |           |                 |        |            |
| 3     | Accounts Payable        |                                                                                                    |                     |           |                     |           |                 |        |            |
|       | Corporate Setup         |                                                                                                    |                     |           |                     |           |                 |        |            |
| *     | Calendar                |                                                                                                    |                     |           |                     |           |                 |        |            |
| 2     | Galaxy Reporter         |                                                                                                    |                     |           |                     |           |                 |        |            |
| P     | Custom Reports          |                                                                                                    |                     |           |                     |           |                 |        |            |
| 3     | Payroll                 |                                                                                                    |                     |           |                     |           |                 |        |            |
|       |                         |                                                                                                    |                     |           |                     |           |                 |        |            |
|       |                         |                                                                                                    |                     |           |                     |           |                 |        |            |
|       |                         | •                                                                                                    |                     |           |                     |           |                 |        |            |
|       |                         | Preview                                                                                                    |                     |           |                     |           | Page 1 of 1     | J      |            |
|       | Idle                    | GHV                                                                                                    | GHV                 |           |                     | Kli       | ngler, Kelly [M | IGR]   |            |

The drill down option will now display:

Vendor ID – vendor ID assigned in Vendor master

Vendor Tax ID - vendor tax ID assigned in Vendor master

Sales Tax - if the vendor is set up for sales tax in the Vendor master

Contact Name - vendor's contact person

Demographic information - vendor's demographic information set up in the Vendor master

Current Use - if vendor is currently an active vendor

User can print the Vendor Transaction report or Export the file by clicking on the Export option. The system will show a list of standard export options, as listed previously.

| 🚼 Ga         | alaxy 2.5 Brow | vser - [A  | ccounts Paya | ible </th <th>AP GL Tran</th> <th>sactions</th> <th>Report&gt;]</th> <th></th> <th></th> <th></th> <th></th> <th></th> <th></th> <th></th> | AP GL Tran | sactions | Report>]   |           |             |              |                |                   |                    |       |
|--------------|----------------|------------|--------------|----------------------------------------------------------------------------------------------------|------------|----------|------------|-----------|-------------|--------------|----------------|-------------------|--------------------|-------|
| 1            | Session Con    | nmunity    | Module       | Windo                                                                                                    | w Optio    | ns Hel   | lp         |           |             |              |                |                   |                    | _ 8 × |
| Q            | 69 🎯 💧         | 3 🗙        |              |                                                                                                    |            | Þ        | 2 😥        |           |             |              |                |                   |                    |       |
|              |                | <b>- )</b> |              |                                                                                                    |            |          |            |           | [5          | TAR1]        | "STAR STRUCK H | HAVEN"            |                    |       |
|              | Quick Menu     |            | AP GL        | Trans                                                                                                    | saction    | S        |            |           |             |              |                |                   | 🖀 Facility         |       |
|              |                |            | Period —     |                                                                                                    |            |          |            |           |             |              | Appearance     |                   | ✓ <u>G</u> enerate |       |
| Y            | ADT            |            | From Da      | te 😰 .                                                                                                    | 2009/12    | _ 🧟      | To Date    | 200       | 09/12       | <u>&amp;</u> | 🔽 Show Head    | ding on Each Page |                    |       |
|              | Accounts Reo   | eivable    | Accounts     |                                                                                                    |            |          |            |           |             |              |                |                   | ]                  |       |
| 6422<br>1005 | MDS            |            | Include      | All                                                                                                    | accounts   |          | •          | Show supp | lement acco | unts det     | ails           |                   |                    |       |
| 6429<br>100  | MDS 3          |            |              |                                                                                                    |            |          |            |           |             |              |                |                   |                    |       |
| ÷            | Care Plan 3    |            | Zoom 100     | * •                                                                                                    | I4 4 0     |          | ► <b>►</b> | <b>A</b>  | 📄 Print     | 📑 P          | rint All       | Netup 🖸           | , Export           |       |
| 8:           | Physician Ord  | iers       |              |                                                                                                    |            |          |            |           |             |              |                |                   |                    |       |
|              | Assessments    |            |              |                                                                                                    |            |          |            |           |             |              |                |                   |                    |       |
| 2            | Personnel      |            |              |                                                                                                    |            |          |            |           |             |              |                |                   |                    |       |
|              | General Ledg   | jer        |              |                                                                                                    |            |          |            |           |             |              |                |                   |                    |       |
| 3            | Accounts F     | Payable    |              |                                                                                                    |            |          |            |           |             |              |                |                   |                    |       |
|              | Corporate Set  | tup        |              |                                                                                                    |            |          |            |           |             |              |                |                   |                    |       |
| ×            | Calendar       |            |              |                                                                                                    |            |          |            |           |             |              |                |                   |                    |       |
| 2            | Galaxy Repor   | ter        |              |                                                                                                    |            |          |            |           |             |              |                |                   |                    |       |
|              | Custom Repo    | rts        |              |                                                                                                    |            |          |            |           |             |              |                |                   |                    |       |
| *            | Payroll        |            |              |                                                                                                    |            |          |            |           |             |              |                |                   |                    |       |
|              |                |            |              |                                                                                                    |            |          |            |           |             |              |                |                   |                    |       |
|              |                |            |              |                                                                                                    |            |          |            |           |             |              |                |                   |                    |       |
|              |                |            |              |                                                                                                    |            |          |            |           |             |              |                |                   |                    |       |
|              | 1.41-          |            | Loading Re   | port                                                                                                    |            |          |            |           |             |              |                | Pag               | ge 0 of 0          |       |
|              | Idle           |            |              | G                                                                                                    | GHV        |          | G          | HV        |             |              |                | Klingler          | , Kelly [MGR]      |       |

AP GL Transaction Report - will list vendors AP transactions and the effect GL accounts

The AP GL Transactions report will show a list of all vendor invoice status for a specified date and the balance. This screen will allow you to select the specific report selection criteria. You can run the report as general as a date or make the report more specific by using various fields and their selection criteria.

From Date – enter the beginning date user wants to run the report To Date – enter the end date the user wants to run the report Appearance – Show heading on each page (checked as default setting) Accounts All accounts One account Range of Accounts - enter selected FROM account and TO account From account # To account # Selected accounts - click to select accounts – check multiple accounts from account list Supplemental Show Supplemental account details

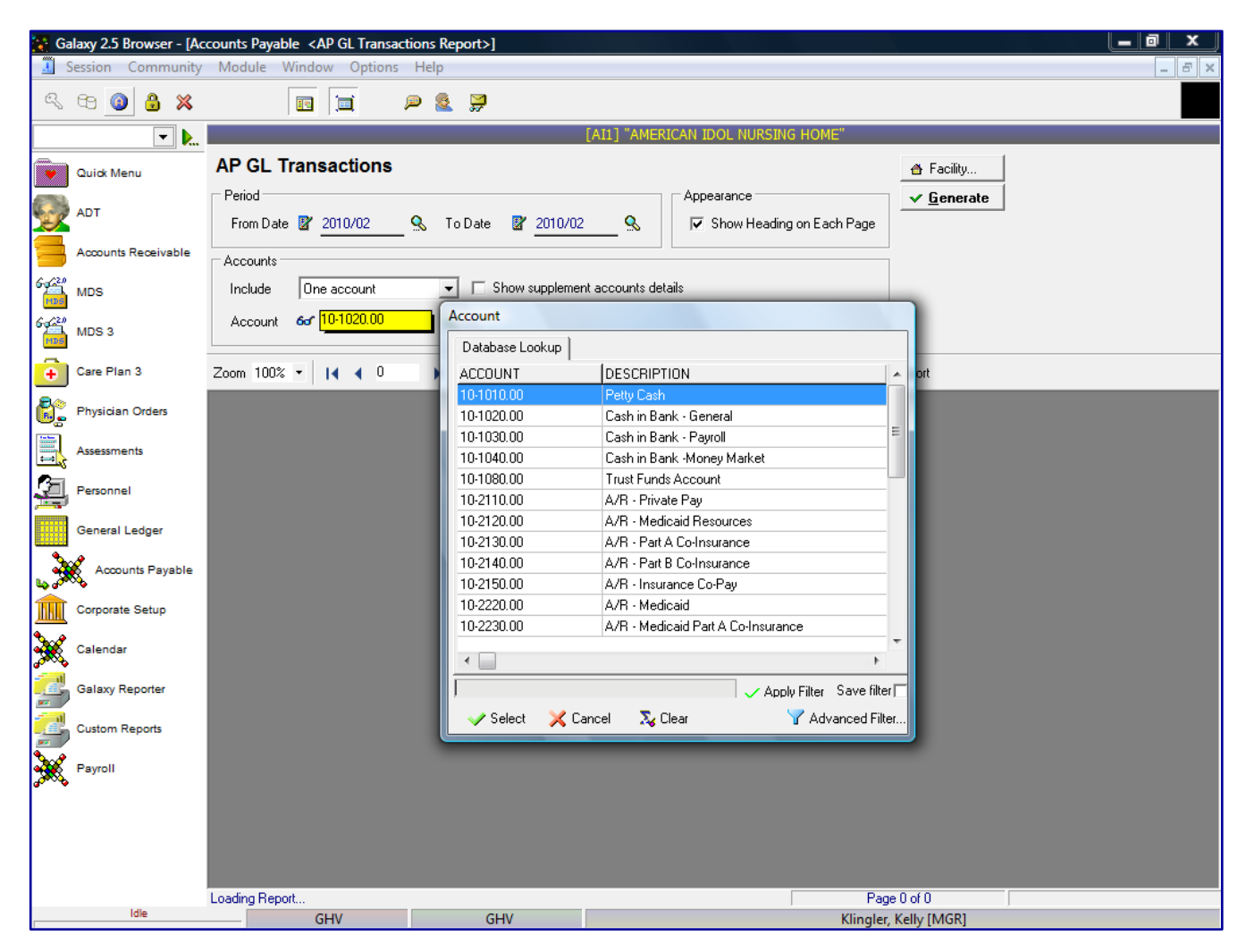

The user must select Account in order to generate the report.

The following screen is displayed.

| G                 | alaxy 2.5 Browser - [Ac | counts Payable <a< th=""><th>P GL Transaction</th><th>s Report&gt;]</th><th></th><th></th><th></th><th></th><th></th><th></th></a<> | P GL Transaction | s Report>]                       |                   |                             |                  |                         |            |          |
|-------------------|-------------------------|----------------------------------------------------------------------------------------------------|------------------|----------------------------------|-------------------|-----------------------------|------------------|-------------------------|------------|----------|
| <u></u>           | Session Community       | Module Windo                                                                                                    | w Options He     | elp                              |                   |                             |                  |                         |            | & ×      |
| a,                | 🔁 🙆 🔒 💥                 | 12                                                                                                    |                  | & ₽                              |                   |                             |                  |                         |            |          |
|                   | ▼ ▶                     |                                                                                                    |                  |                                  | [AI1] "AMER       | ICAN IDOL NURSI             | NG HOME"         |                         |            |          |
|                   | Quick Menu              | AP GL Trans                                                                                                    | actions          |                                  |                   |                             |                  | 👌 Facility              |            |          |
|                   |                         | Period                                                                                                    |                  |                                  |                   | Appearance                  |                  | ✓ <u>G</u> enerate      | •          |          |
| Y                 | ADT                     | From Date 📓 💈                                                                                                    | 2010/02 🔍 🔍      | To Date 🛛 🖉 2010.                | /02 🔍             | 🔽 Show Head                 | ing on Each Page |                         |            |          |
|                   | Accounts Receivable     | Accounts                                                                                                    |                  |                                  |                   |                             |                  |                         |            |          |
| 6-4 <sup>20</sup> | MDS                     | Include All a                                                                                                    | accounts         | <ul> <li>Show suppler</li> </ul> | ment accounts det | ails                        |                  |                         |            |          |
| 6-4 <sup>20</sup> | MDS 3                   |                                                                                                    |                  |                                  |                   |                             |                  |                         |            |          |
| ÷                 | Care Plan 3             | Zoom 85% •                                                                                                    | i∢ ∢ 1           | ► ►I 🗄 🖽                         | 🗐 Print 🛛 📴 Pi    | rint All                    | Netup 🗍          | Export                  |            |          |
| 82                | Physician Orders        |                                                                                                    |                  |                                  | AP GL             | Transactions                |                  |                         |            | A        |
|                   | A                       |                                                                                                    |                  |                                  | Fo                | r Feb, 2010<br>All accounts |                  |                         |            |          |
|                   | Assessments             |                                                                                                    | Account # V      | endorID Vendor                   |                   | Trans Desc                  | Date             | Debit Amt               | Credit Amt |          |
| 된                 | Personnel               |                                                                                                    | А                | ccount 10-4010.00                | Pre-Paid Ex       | penses                      |                  |                         |            |          |
|                   | General Ledger          |                                                                                                    | 10-4010.00 A     | VAI AVAYA, INC                   | :                 | 008                         | 02/13/2010       |                         | 175.00     | =        |
| 1                 | Accounts Payable        |                                                                                                    | A                | ccount subtotal:                 |                   |                             |                  | 0.00                    | 175.00     |          |
| ₩ 6 <sup>0</sup>  | ~~                      |                                                                                                    | А                | ccount 20-1010.00                | Accounts Pa       | ayable - Trade              |                  |                         |            |          |
|                   | Corporate Setup         |                                                                                                    | 20-1010.00 A     | CEA ACE AMERC<br>COMPANY         | AN INSURANCE      | 011                         | 02/12/2010       |                         | 12.00      |          |
| X                 | Calendar                |                                                                                                    | A                | ccount subtotal:                 |                   |                             |                  | 0.00                    | 12.00      |          |
|                   | Galaxy Reporter         |                                                                                                    | Α                | ccount 50-1650.00                | Dietary Foo       | d Cert                      |                  |                         |            |          |
|                   | Custom Reports          |                                                                                                    | 50-1650.00 A     | CEA ACE AMERC<br>COMPANY         | AN INSURANCE      | 011                         | 02/12/2010       | 12.00                   |            |          |
| 5                 | Payroll                 |                                                                                                    | A                | ccount subtotal:                 |                   |                             |                  | 12.00                   | 0.00       |          |
| 3000              |                         |                                                                                                    | А                | ccount 59-1060.00                | Telephone         |                             |                  |                         |            |          |
|                   |                         |                                                                                                    | 59-1060.00 A     | VAI AVAYA, INC                   | :                 | 008                         | 02/13/2010       | 175.00                  |            |          |
|                   |                         |                                                                                                    | A                | ccount subtotal:                 |                   |                             |                  | 175.00                  | 0.00       |          |
|                   |                         |                                                                                                    | Grand Total:     |                                  |                   |                             |                  | 187.00                  | 187.00     | <b>.</b> |
|                   | Idle                    | Preview                                                                                                    | HV               | GHV                              |                   |                             | Pag              | e 1 of 1<br>Kelly [MGR] |            |          |
|                   |                         |                                                                                                    |                  | OIN                              |                   |                             | Kingler,         | Reny [mon]              |            |          |

The report will list each vendor's Vendor ID and Vendor Name broken down by the GL account numbers each vendor's transaction affected. The report will show the following details:

Account # - GL account number the transaction affected Trans Desc – transaction description Date - date of transaction Debit Amt – Check or Credit Memo transaction amount Credit Amt – Invoice transaction amount

The report will include a **Grand Total** amount for all transactions in include the number of regular checks and voided checks.

The user can go back to the report selection criteria screen by clicking on the **Back to Options** button.

User can click on a specific vendor and get a drill down on that specific vendor to show additional vendor details from the AP Posting Report. The system will highlight the specific invoice the user selected.

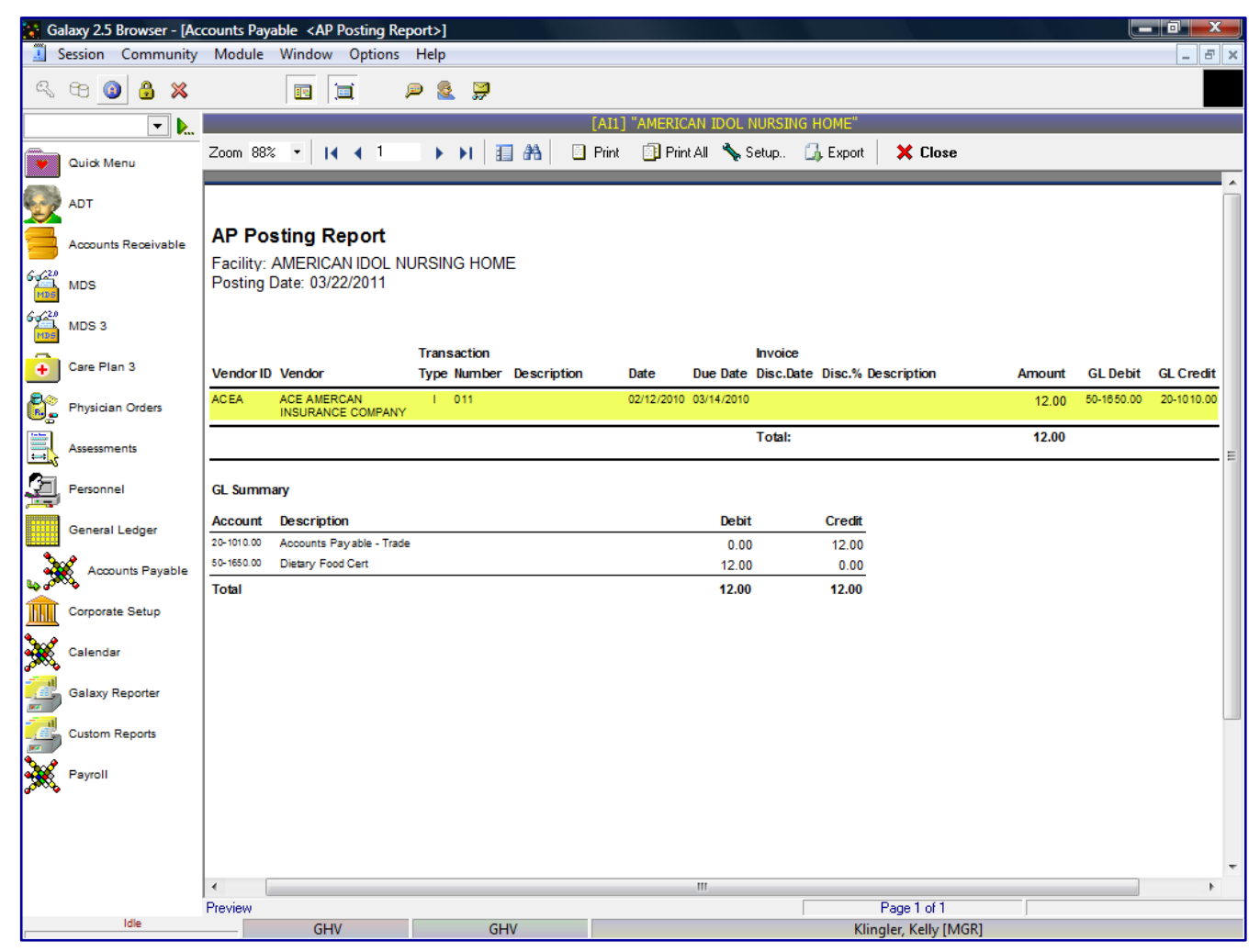

The drill down option will now display:

Vendor ID - vendor ID assigned in Vendor master

Vendor – vendor's full name

## **Transaction Type**

- I Invoice
- C- Check
- M Credit Memo

Number – Invoice number, Check number or Credit Memo number

Description - Invoice, Check or Credit Memo description

Date – Invoice, Check or Credit Memo transaction date

Due Date - Invoice, Check or Credit Memo due date

**Invoice Discount Date** - if discount is applicable for this vendor – the date the invoice payment must be paid to get vendor discount

**Discount %** – if discount is applicable for this vendor – the amount of the discount, if the invoice is paid by specified discount date

Amount - Invoice, Check or Credit Memo amount due

 $\ensuremath{\textbf{GL}}\xspace$  Debit - Check or Credit Memo debit account number

GL Credit - Invoice credit account number

The report will display a GL Summary for all Invoice, Check and/or Credit Memo transactions showing the Debit and Credit accounts affected for the *"as of date"*.

The user can drill down again to actual transaction selected.

| Ga           | alaxy 2.5 Browser - [Ac | counts Payable <invoice postin<="" th=""><th>g printout&gt;]</th><th></th><th></th><th></th><th></th><th>x</th></invoice> | g printout>]                                                |                              |                                    |               |           | x   |
|--------------|-------------------------|----------------------------------------------------------------------------------------------------|-------------------------------------------------------------|------------------------------|------------------------------------|---------------|-----------|-----|
|              | Session Community       | Module Window Options                                                                                                    | Help                                                        |                              |                                    |               | -         | 8 × |
| 08           | × 8 🗿 🖁 🛪               |                                                                                                    | ₽ 🛓 🚽                                                       |                              |                                    |               |           |     |
|              | ▼                       | Zeen 100% - 14 4 1                                                                                                    |                                                             | [AII] "AMERICAN IDO          |                                    |               |           |     |
| •            | Quick Menu              |                                                                                                    |                                                             | Find Princali 🐧              | 🖌 Filler 🤸 Settup 🛄 E              | .xport        |           |     |
|              | ADT                     |                                                                                                    |                                                             |                              |                                    |               |           |     |
| Ť            | Accounts Receivable     |                                                                                                    |                                                             | Invoic                       | e                                  |               |           |     |
| 69(2)<br>105 | MDS                     | Invoice No: 0                                                                                                    | 11                                                          |                              | Created On: 3/7/2011               | Posting Date: | 3/22/2011 |     |
| 6420         | MDS 3                   | Date: 2<br>Vendor Name: 4<br>Credit Account: 1                                                                            | //12/2010<br>ACE AMERCAN INSURAM<br>20-1010.001 Accounts Pa | ICE COMPANY<br>vable - Trade | Invoice Type: R<br>Due Date: 3/14/ | 2010          |           |     |
| •            | Care Plan 3             | Description:                                                                                                    |                                                             |                              |                                    |               |           | Ε   |
| 8            | Physician Orders        |                                                                                                    |                                                             |                              |                                    |               |           |     |
|              | Assessments             | # Acco                                                                                                    | ount                                                        | Descr                        | iption                             |               | Amount    |     |
|              | Personnel               | 1 [50-1                                                                                                    | 650.00 Dietary Food Cen                                     | Total                        | Amount:                            |               | \$12.00   |     |
|              | General Ledger          |                                                                                                    |                                                             | Total                        | Amount.                            |               | \$12.00   |     |
| 3            | Accounts Payable        |                                                                                                    |                                                             |                              |                                    |               |           | Ľ   |
| I            | Corporate Setup         |                                                                                                    |                                                             |                              |                                    |               |           |     |
| ×            | Calendar                |                                                                                                    |                                                             |                              |                                    |               |           |     |
| 2            | Galaxy Reporter         |                                                                                                    |                                                             |                              |                                    |               |           |     |
| 2            | Custom Reports          |                                                                                                    |                                                             |                              |                                    |               |           |     |
| *            | Payroll                 |                                                                                                    |                                                             |                              |                                    |               |           |     |
|              |                         |                                                                                                    |                                                             |                              |                                    |               |           | -   |
|              | Idle                    | Preview                                                                                                    | CHV                                                         |                              | Page                               | 1 of 1        |           |     |
|              |                         | UHV                                                                                                    | UHV                                                         |                              | Kiingler, K                        | eny [work]    |           |     |

Users can print the AP GL Transaction report or Export the file by clicking on the Export option. The system will show a list of standard export options, as listed previously.

| Galaxy 2.5 Browser - [ | Accounts Payable <discount report="">]</discount> |                       |
|------------------------|---------------------------------------------------|-----------------------|
| Session Communi        | ty Module Window Options Help                     | _ <i>5</i> ×          |
| a e 🗿 🔒 💥              | 🖬 🗐 🔎 🧟 💭                                         |                       |
| -                      | [AI1] "AMERICAN                                   | IDOL NURSING HOME"    |
| Quidk Menu             | Discounts Report                                  | ▲ Facility            |
| ADT                    | From Date 😰 2011/03 💁 🕵 To Date 🖉 2011/03 🔍       |                       |
| Accounts Receivable    | Vendor Type                                       |                       |
| MDS                    | Vendor Type 60 9                                  | lame                  |
| 6 g (2)<br>MDS 3       | Vendors Include All vendors                       |                       |
| Care Plan 3            |                                                   |                       |
| Physician Orders       | Second Order By                                   |                       |
| Assessments            | Field  Field  Field                               |                       |
| Personnel              |                                                   |                       |
| General Ledger         |                                                   |                       |
| Accounts Payable       |                                                   |                       |
| Corporate Setup        |                                                   |                       |
| Calendar               |                                                   |                       |
| Galaxy Reporter        |                                                   |                       |
| Custom Reports         |                                                   |                       |
| Payroll                |                                                   |                       |
|                        |                                                   |                       |
|                        |                                                   |                       |
|                        |                                                   |                       |
| Idle                   | GHV GHV                                           | Klingler, Kelly [MGR] |

Discounts Report - shows discounts taken or lost for vendors set up with discounts in the Vendor Master

The Discount report will show a list of all vendors who are set up with discounts to show all discounts taken or lost for those vendors. This screen will allow you to select the specific report selection criteria. You can run the report as general as a date or make the report more specific by using various fields and their selection criteria.

 $From \ Date$  – enter the beginning date user wants to run the report

To Date – enter the end date the user wants to run the report

**Vendor Type** – if user wants to select vendors by certain vendor class **Order by** 

Vendor ID – will order the vendors on the report by vendor id

Vendor Name – will order the vendors on the report by vendor name

### Vendors

All vendors - will show all current vendors for your facility

One vendor – will show only the vendor you selected, you can use the drop down menu by clicking on the magnifying glass to select vendor

Use  $\ensuremath{\text{ID}}\xspace$  – search for the one vendor based on vendor  $\ensuremath{\text{ID}}\xspace$ 

Use Name – search for the one vendor based on vendor name

Range of vendors – will allow you to specify a range of vendors to show on the report, you can use the drop down menu by clicking on the magnifying glass to select vendor(s)

Use ID - option to search for the one vendor based on vendor ID

Use Name – option to search for the one vendor based on vendor name Selected vendors – will allow the ability to select any number of vendors from your master list to show on the report, you can use the drop down menu by clicking on the magnifying glass to select vendor(s)

Click to select vendors – check multiple vendors from vendor list that you want a report for

Use ID - option to search for the one vendor based on vendor ID

Use Name - option to search for the one vendor based on vendor name

## Invoices

All – will show both Paid and Unpaid Invoices Paid – will only show Paid Invoices Unpaid - will only show Unpaid Invoices

Appearance – Show heading on each page (checked as default setting)

| 🚼 Ga       | alaxy 2.5 Browser - [Ac | counts Paya | able <discount repo<="" th=""><th>ort&gt;]</th><th></th><th></th><th></th><th></th><th></th><th></th><th></th><th></th></discount> | ort>]     |            |               |                                   |                       |                 |                 |               |   |
|------------|-------------------------|-------------|----------------------------------------------------------------------------------------------------|-----------|------------|---------------|-----------------------------------|-----------------------|-----------------|-----------------|---------------|---|
| 1          | Session Community       | Module      | Window Options                                                                                                    | Help      |            |               |                                   |                       |                 |                 | - 5           | × |
| R          | 68 🗿 🔒 💥                |             |                                                                                                    | P 🤱 🔛     |            |               |                                   |                       |                 |                 |               | 6 |
|            | ▼ ▶                     |             |                                                                                                    |           |            | [STAR1] "S    | TAR STRUCK H                      | AVEN"                 |                 |                 |               |   |
|            | Quick Menu              | Zoom 86%    | • • • 1                                                                                                    | ▶ ▶। ፤    | ] 🔏 📃 Р    | rint 📑 Print  | All 💡 Filter                      | Netup                 | 💪 Export        | Back to Options |               |   |
| S.         | ADT                     |             |                                                                                                    |           |            |               |                                   |                       |                 |                 |               | ĥ |
|            | Accounts Receivable     |             |                                                                                                    |           | [\$        | TAR1] "STA    | R STRUCK H                        | AVEN"                 |                 |                 |               |   |
| 6.120      |                         |             |                                                                                                    |           | _          | Discounts     | faken/Lost Re                     | eport                 |                 |                 |               |   |
|            | MDS                     |             |                                                                                                    |           | For        | vendors: Orde | Jan, 2009 to<br>r by Vendor ID: ( | Mar, 2011<br>Order by |                 |                 |               |   |
| 6420       | MDS 3                   | Vendor II   | ) Vendor                                                                                                    |           | Date       | Invoice #     | Description                       |                       |                 | Discount Taken  | Discount Lost | • |
|            |                         | ABCT        | ABC TREE SERV                                                                                                    | ICE, INC. | 07/31/2009 | 3248          | MAINTENAN                         | ICE                   |                 | 5.00            |               |   |
| •          | Care Plan 3             | ACEH        | ACE HARDWARE                                                                                                    |           | 07/30/2009 | JUL09         |                                   |                       |                 | 2.53            |               |   |
| 20         | Physician Orders        | ADVP        | ADVANCE PAPE                                                                                                    | R COMPANY | 06/05/2009 | 3206741       | OFFICE SU                         | PPLIES                |                 | 30.48           | 39.17         |   |
| <u>e</u> e | ,                       |             |                                                                                                    |           | 07/26/2009 | 3206743       | OFFICE SUI                        | PPLIES                |                 | 8.36            |               |   |
|            | Assessments             |             |                                                                                                    |           | 07/31/2009 | 3206744       | OFFICE SUI                        | PPLIES                |                 | 1.96            |               |   |
|            |                         |             |                                                                                                    |           | 08/13/2009 | 3206745       | OFFICE SUI                        | PPLIES                |                 | 40.07           | 4.00          | = |
| 4          | Personnel               |             |                                                                                                    |           | 07/31/2009 | 3206747       | OFFICE SUI                        | PPLIES                |                 |                 | 1.96          |   |
|            | General Ledger          | CLED        | CLEVELAND DAI                                                                                                    | LY BANNER | 09/01/2009 | 954           |                                   |                       |                 |                 | 29.84         |   |
|            | <u>,</u>                | CLEF        | CLEVELAND FAS                                                                                                    | STNERS    | 06/12/2009 | 623           | HOUSEKEE                          | PING                  |                 |                 | 49.78         |   |
| L 😼        | Accounts Payable        |             |                                                                                                    |           | 07/12/2009 | 624           | HOUSEKEE                          | PING                  |                 | 43.87           |               |   |
| <b>m</b>   | Corporate Setup         | Report To   | otal:                                                                                                    |           | 00/12/2003 | 025           | HOUSEKEE                          | FING                  |                 | 179.72          | 122.75        | • |
|            |                         |             |                                                                                                    |           |            |               |                                   |                       |                 |                 |               | 2 |
| 1          | Calendar                |             |                                                                                                    |           |            |               |                                   |                       |                 |                 |               | ' |
|            | Galaxy Reporter         |             |                                                                                                    |           |            |               |                                   |                       |                 |                 |               |   |
|            |                         |             |                                                                                                    |           |            |               |                                   |                       |                 |                 |               |   |
| 2          | Custom Reports          |             |                                                                                                    |           |            |               |                                   |                       |                 |                 |               |   |
| *          | Payroll                 |             |                                                                                                    |           |            |               |                                   |                       |                 |                 |               |   |
| a          |                         |             |                                                                                                    |           |            |               |                                   |                       |                 |                 |               |   |
|            |                         |             |                                                                                                    |           |            |               |                                   |                       |                 |                 |               |   |
|            |                         |             |                                                                                                    |           |            |               |                                   |                       |                 |                 |               |   |
|            |                         | 4           |                                                                                                    |           |            |               |                                   |                       |                 |                 |               | Ŧ |
|            |                         | Preview     |                                                                                                    |           |            |               |                                   |                       | Page 1 of 1     |                 |               |   |
|            | Idle                    |             | GHV                                                                                                    | GH        | łV         |               |                                   | Kli                   | ngler, Kelly [M | GR]             |               |   |

The report will list each vendor's Vendor ID and Vendor Name with the transactions the occurred during the *"as of date"*. The report will show the details of the vendor transactions:

Vendor ID - vendor ID assigned in Vendor master Vendor Name – vendor's full name Date – Invoice, Check or Credit Memo transaction date Invoice # - the Invoice # assigned in entry Discount Taken - amount of discount taken for invoice Discount Lost – amount of discount lost for invoice

The report will display a **Report Total** showing total of discounts taken and discounts lost for all vendors.

The user can go back to the report selection criteria screen by clicking on the **Back to Options** button.

User can click on a specific vendor and get a drill down on that specific vendor to show additional vendor details from the AP Posting Report. The system will highlight the specific transaction the user selected.

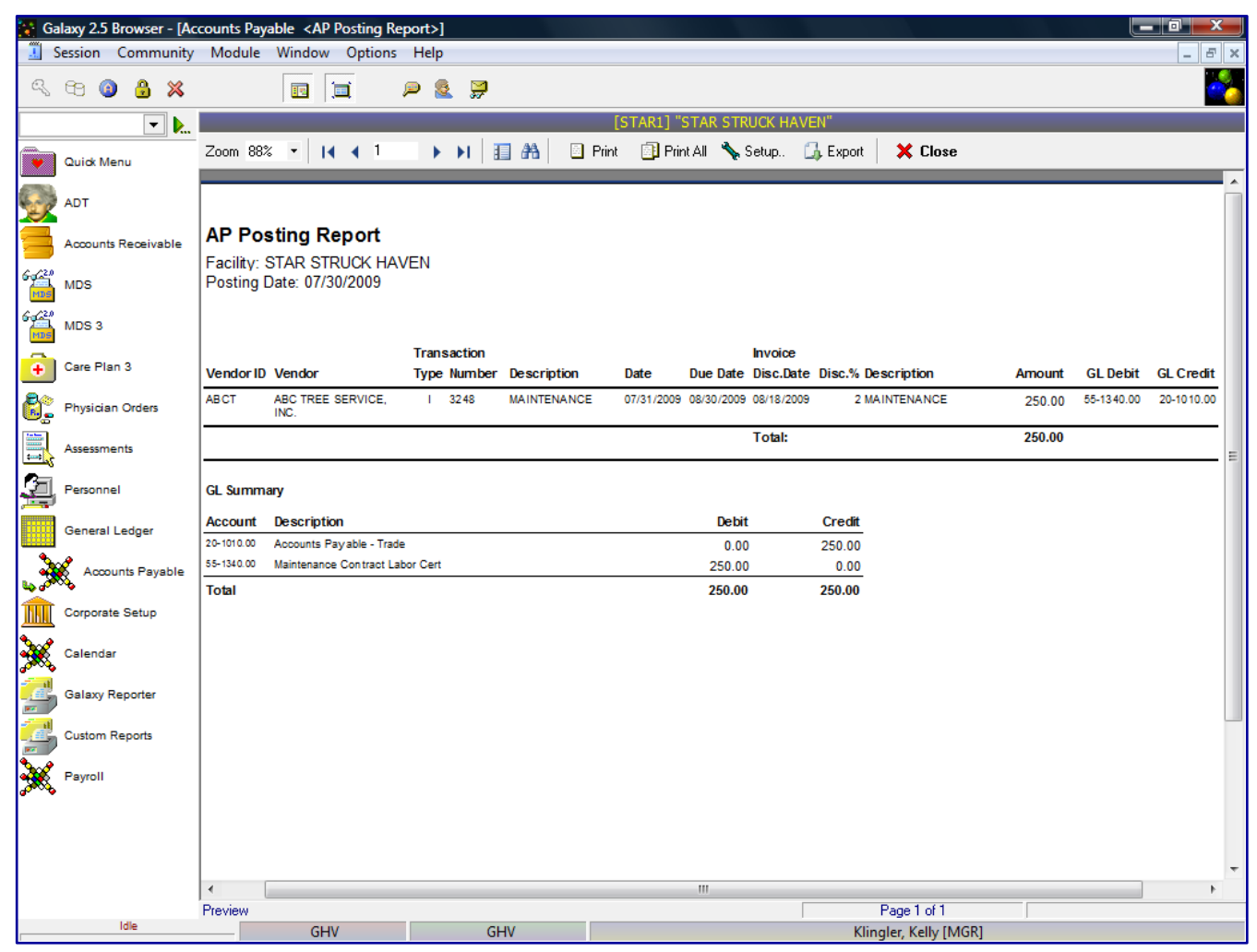

The drill down option will now display:

Vendor ID - vendor ID assigned in Vendor master

**Vendor** – vendor's full name

## **Transaction Type**

- I Invoice
- C- Check
- M Credit Memo

Number - Invoice number, Check number or Credit Memo number

Description – Invoice, Check or Credit Memo description

Date – Invoice, Check or Credit Memo transaction date

Due Date - Invoice, Check or Credit Memo due date

**Invoice Discount Date** - if discount is applicable for this vendor – the date the invoice payment must be paid to get vendor discount

**Discount %** – if discount is applicable for this vendor – the amount of the discount, if the invoice is paid by specified discount date

Amount - Invoice, Check or Credit Memo amount due

GL Debit - Invoice, Check or Credit Memo debit account number

GL Credit - Invoice, Check or Credit Memo credit account number

The report will display a GL Summary for all Invoice, Check and/or Credit Memo transactions showing the Debit and Credit accounts affected for the *"as of date"*.

The user can drill down again to actual invoice.

| 🔛 Ga          | alaxy 2.5 Browser - [Acc | counts Payable <invoice p<="" th=""><th>osting printout&gt;]</th><th></th><th></th><th></th><th></th></invoice> | osting printout>]                           |                       |                             |                        |           |
|---------------|--------------------------|----------------------------------------------------------------------------------------------------|---------------------------------------------|-----------------------|-----------------------------|------------------------|-----------|
|               | Session Community        | Module Window Opt                                                                                               | ions Help                                   |                       |                             |                        | _ 8 ×     |
| Q             | 68 🗿 🔒 💥                 |                                                                                                    | P 🚨 穿                                       |                       |                             |                        |           |
|               | ▼ ▶                      |                                                                                                    |                                             | [STAR1] "STAR S       | TRUCK HAVEN"                |                        |           |
|               | Quick Menu               | Zoom 100% • 🚺 🖣                                                                                                 | 1 ▶ ▶   🔢 👭 🛛                               | Print 📋 Print All - 🤻 | 🕈 Filter 🤸 Setup            | 💪 Export               |           |
|               | ADT                      |                                                                                                    |                                             | Invoio                |                             |                        | Î         |
|               | Accounts Receivable      |                                                                                                    |                                             | Invoic                | e                           |                        |           |
| 64620<br>1005 | MDS                      | Invoice No:                                                                                                    | 3248                                        |                       | Created On: 7/3             | 0/2009 Posting Date:   | 7/30/2009 |
| 69(20<br>105  | MDS 3                    | Vendor Name                                                                                                    | : ABC TREE SERVICE, INC                     |                       | Invoice Type:               | R                      |           |
| ÷             | Care Plan 3              | Credit Accour<br>Description:                                                                                   | nt: [20-1010.00] Accounts Pa<br>MAINTENANCE | yable - Trade         | Due Date:<br>Discount Date: | 8/30/2009<br>8/18/2009 | E         |
| 8             | Physician Orders         |                                                                                                    | Assount                                     | Dogori                | Discount:                   | 2 % = \$5.00           | Amount    |
|               | Assessments              |                                                                                                    | Account                                     | tract Labor MAIN      |                             |                        | \$250.00  |
| 2             | Personnel                | · · · ·                                                                                                    | Cert                                        |                       |                             |                        | \$250.00  |
|               | General Ledger           |                                                                                                    |                                             | Total                 | Amount:                     |                        | \$250.00  |
| 3             | Accounts Payable         |                                                                                                    |                                             |                       |                             |                        | _         |
|               | Corporate Setup          |                                                                                                    |                                             |                       |                             |                        |           |
| ×             | Calendar                 |                                                                                                    |                                             |                       |                             |                        |           |
|               | Galaxy Reporter          |                                                                                                    |                                             |                       |                             |                        |           |
|               | Custom Reports           |                                                                                                    |                                             |                       |                             |                        |           |
| *             | Payroll                  |                                                                                                    |                                             |                       |                             |                        | -         |
|               | Idle                     | Preview                                                                                                    | 2111                                        |                       |                             | Page 1 of 1            |           |
|               | IVINE                    | GHV                                                                                                    | GHV                                         |                       | Klii                        | ngler, Kelly [MGR]     |           |

Users can print the Discounts Report or Export the file by clicking on the Export option. The system will show a list of standard export options, as listed previously.

| Ga            | alaxy 2.5 Browser - [Acc | counts Payable <print 10<="" form="" th=""><th>096&gt;]</th><th></th><th></th></print> | 096>]            |                            |                       |
|---------------|--------------------------|----------------------------------------------------------------------------------------|------------------|----------------------------|-----------------------|
| <br>Q         |                          |                                                                                        |                  |                            | ^ = _ =               |
|               |                          |                                                                                        | ~ 🛋 ar           | [STAR1] "STAR STRUCK HAVEN |                       |
|               | Quidk Menu               | Form 1096                                                                              |                  | 🖀 Facility                 | [                     |
|               | ADT                      | For Year<br>For Year 2011                                                              | Name of Preparer | ✓ <u>G</u> enerate         |                       |
|               | Accounts Receivable      | Vendors                                                                                |                  |                            |                       |
| 69620<br>1000 | MDS                      | Include All vendors                                                                    | •                |                            |                       |
| 6429<br>1000  | MDS 3                    |                                                                                        |                  |                            |                       |
| •             | Care Plan 3              |                                                                                        |                  |                            |                       |
| 8:            | Physician Orders         |                                                                                        |                  |                            |                       |
| <b>.</b>      | Assessments              |                                                                                        |                  |                            |                       |
| 2             | Personnel                |                                                                                        |                  |                            |                       |
|               | General Ledger           |                                                                                        |                  |                            |                       |
| 3             | Accounts Payable         |                                                                                        |                  |                            |                       |
|               | Corporate Setup          |                                                                                        |                  |                            |                       |
| *             | Calendar                 |                                                                                        |                  |                            |                       |
| 2             | Galaxy Reporter          |                                                                                        |                  |                            |                       |
|               | Custom Reports           |                                                                                        |                  |                            |                       |
| *             | Payroll                  |                                                                                        |                  |                            |                       |
|               |                          |                                                                                        |                  |                            |                       |
|               |                          |                                                                                        |                  |                            |                       |
|               |                          |                                                                                        |                  |                            |                       |
|               | Idle                     | GHV                                                                                    | GHV              |                            | Klingler, Kelly [MGR] |

Print Form 1096 - print 1096 summary to send to IRS at end of year

This screen will allow you to select the specific report selection criteria. You can print or reprint the 1096 forms for all or specific vendors or year.

For Year – enter the year of 1096 forms to be printed/reprinted

Name of Preparer – person who prepared the 1096 form

#### Vendors

All vendors - will show all current vendors for your facility

One vendor – will show only the vendor you selected, you can use the drop down menu by clicking on the magnifying glass to select vendor

Use ID - search for the one vendor based on vendor ID

Use Name – search for the one vendor based on vendor name

Range of vendors – will allow you to specify a range of vendors to show on the report, you can use the drop down menu by clicking on the magnifying glass to select vendor(s)

Use ID – option to search for the one vendor based on vendor ID

Use Name - option to search for the one vendor based on vendor name

Selected vendors – will allow the ability to select any number of vendors from your master list to show on the report, you can use the drop down menu by clicking on the magnifying glass to select vendor(s)

Click to select vendors – check multiple vendors from vendor list that you want a report for

Use ID - option to search for the one vendor based on vendor ID

Use Name – option to search for the one vendor based on vendor name

| Ga                | alaxy 2.5 E | rowser - [  | Accounts P | ayabl      | e <pr< th=""><th>int Form 1</th><th>1099&gt;</th><th>]</th><th></th><th></th><th></th><th></th><th></th><th></th><th></th><th></th><th>- 0</th><th>X</th></pr<> | int Form 1 | 1099> | ]   |         |    |      |                    |   |                    |     |  | - 0 | X |
|-------------------|-------------|-------------|------------|------------|----------------------------------------------------------------------------------------------------|------------|-------|-----|---------|----|------|--------------------|---|--------------------|-----|--|-----|---|
| <u> </u>          | Bession     | Communi     | ty Modul   | e v        | /indov                                                                                                    | Option     | ns H  | elp |         |    |      |                    |   |                    |     |  |     |   |
| ~                 |             |             | •          |            |                                                                                                    |            |       |     | 87<br>- |    |      |                    |   |                    |     |  |     |   |
|                   | Quick Me    | •           | Form       | n 10       | 99                                                                                                    |            |       |     |         |    |      | 🐴 Facility         |   |                    |     |  |     |   |
|                   | ADT         |             | For Ye     | ear<br>ear | 2011                                                                                                    |            |       |     |         |    |      | ✓ <u>G</u> enerate | в |                    |     |  |     |   |
|                   | Accounts    | Receivable  | Vendo      | ors        |                                                                                                    |            |       |     |         |    | <br> | 7                  |   |                    |     |  |     |   |
| 6-4 <sup>20</sup> | MDS         |             | Inclu      | de         | All ve                                                                                                    | endors     |       | •   |         |    |      |                    |   |                    |     |  |     |   |
| 64/20<br>100      | MDS 3       |             |            |            |                                                                                                    |            |       |     |         |    | <br> |                    |   |                    |     |  |     |   |
| ÷                 | Care Plar   | 13          |            |            |                                                                                                    |            |       |     |         |    |      |                    |   |                    |     |  |     |   |
| 8:                | Physician   | Orders      |            |            |                                                                                                    |            |       |     |         |    |      |                    |   |                    |     |  |     |   |
|                   | Assessme    | nts         |            |            |                                                                                                    |            |       |     |         |    |      |                    |   |                    |     |  |     |   |
| 2                 | Personne    | I           |            |            |                                                                                                    |            |       |     |         |    |      |                    |   |                    |     |  |     |   |
|                   | General I   | .edger      |            |            |                                                                                                    |            |       |     |         |    |      |                    |   |                    |     |  |     |   |
| 3                 | Accou       | nts Payable | •          |            |                                                                                                    |            |       |     |         |    |      |                    |   |                    |     |  |     |   |
|                   | Corporate   | Setup       |            |            |                                                                                                    |            |       |     |         |    |      |                    |   |                    |     |  |     |   |
| ×                 | Calendar    |             |            |            |                                                                                                    |            |       |     |         |    |      |                    |   |                    |     |  |     |   |
| 2                 | Galaxy R    | eporter     |            |            |                                                                                                    |            |       |     |         |    |      |                    |   |                    |     |  |     |   |
| 2                 | Custom R    | eports      |            |            |                                                                                                    |            |       |     |         |    |      |                    |   |                    |     |  |     |   |
| *                 | Payroll     |             |            |            |                                                                                                    |            |       |     |         |    |      |                    |   |                    |     |  |     |   |
|                   |             |             |            |            |                                                                                                    |            |       |     |         |    |      |                    |   |                    |     |  |     |   |
|                   |             |             |            |            |                                                                                                    |            |       |     |         |    |      |                    |   |                    |     |  |     |   |
|                   |             |             |            |            |                                                                                                    |            |       |     |         |    |      |                    |   |                    |     |  |     |   |
|                   |             | Idle        |            |            | GH                                                                                                    | IV         |       |     | G       | HV |      |                    |   | Klingler, Kelly [M | GR] |  |     |   |

Print Form 1099 - print individual 1099 forms for appropriate vendors at end of year

This screen will allow you to select the specific report selection criteria. You can print or reprint the 1099 forms for all or specific vendors or year.

For Year – enter the year of 1096 forms to be printed/reprinted

## Vendors

All vendors – will show all current vendors for your facility

One vendor – will show only the vendor you selected, you can use the drop down menu by clicking on the magnifying glass to select vendor

Use ID – search for the one vendor based on vendor ID

Use Name - search for the one vendor based on vendor name

Range of vendors – will allow you to specify a range of vendors to show on the report, you can use the drop down menu by clicking on the magnifying glass to select vendor(s)

Use ID – option to search for the one vendor based on vendor ID

Use Name – option to search for the one vendor based on vendor name

Selected vendors – will allow the ability to select any number of vendors from your master list to show on the report, you can use the drop down menu by clicking on the magnifying glass to select vendor(s)

Click to select vendors – check multiple vendors from vendor list that you want a report for

Use ID – option to search for the one vendor based on vendor ID

Use Name – option to search for the one vendor based on vendor name